## Количественное определение Д-димеров (DDi)

Для количественного определения Д-димеров на автоматических коагулометрах Instrumentation Laboratory используются наборы реагентов РеДимер-тест (синий), кат № Д-3/3, Д-3/4. В первую очередь, необходимо запрограммировать новый тест в соответствии со следующими рекомендациями:

Заходим в меню Setup → Tests → View/Define

Выбираем тест **D-dimer** и нажимаем на кнопку **Copy test**. В появившемся окне заполняем соответствующие поля (наименование теста, который должен быть скопирован, название теста, который будет создан, уникальный номер теста и т д) и нажимаем на зелёную галочку.

Выбираем из списка новый тест (если тест не виден в списке нажать на кнопку Show disabled tests, затем выбрать соответствующий тест и нажать Enable/disable). Затем войти в тест, выбрать меню Calibration: Loading Setup и запрограммировать шаги в соответствии с информацией, представленной на картинках (добавление шагов осуществляется

соответствующей кнопкой

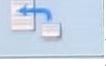

| ady                       | User: Admin                                                                       | 21.12.2021 - 14:29                                                                                                    | Rev 03.01.04 |
|---------------------------|-----------------------------------------------------------------------------------|----------------------------------------------------------------------------------------------------|--------------|
|                           | Calibration Diagnost                                                              | Setup Utility                                                                                                    |              |
| est Details               |                                                                                   |                                                                                                    |              |
| TEST ID DD N              | C TEST CODE                                                                       | 878 CALIBRATION MODE Dedica                                                                                                    | iled 💽       |
| EXTENDED<br>TEST NAME     | DD N C                                                                            | IMPORT CALIBRATION None                                                                                                    |              |
| TEST CODE<br>FOR HOST     | 878 TEST REVISION                                                                 | 1.10 IMPORT RAW None                                                                                                    |              |
| Shaw Corre                | cted Res. Units Norm. Rang<br>offset 0.000 - 1.70<br>& Abs<br>ng/mL 0.000 - 150.0 | Test Range         Scale Range           0.000 - 2.000         0.000 - 10.000           0.000 - 2.000         0.000 - 99.000           0.000 - 2000.0         0.000 - 9999.0 | nges         |
| 4                         |                                                                                   | •                                                                                                    | // ×         |
| Analysis<br>Loading Setup | Calibration:<br>Loading Setup                                                     | Acquisition: Calculation:<br>Setup Setup                                                                                                    |              |
|                           | 60                                                                                |                                                                                                    | <u> .</u>    |

0

Добавьте новый шаг загрузки. Выберите "Opt. Ref."

| eady       |                                                                                                    | User           | Admin         | 21               | .12.2021       | - 14.31       | Rev | 03.01.04      |
|------------|----------------------------------------------------------------------------------------------------|----------------|---------------|------------------|----------------|---------------|-----|---------------|
|            |                                                                                                    | libration      | Diagnostic    | Setup            | Utility        |               |     |               |
| alibration | n: Loading Si                                                                                                    | etup           |               |                  |                |               |     |               |
| TEST ID    | DDNc                                                                                                    | EMPT           | CUPS ON OUTE  | R RING STAR<br>R | TING           | CALIBRA       | TES | POINTS        |
| INDEX      | SCOPE                                                                                                    |                | SAMPLE LINE   |                  |                | REAGENT LIN   |     | Couble Sample |
| 1          | OR                                                                                                    |                | Factor Dil    |                  |                |               |     |               |
| 2          | OR                                                                                                    |                | Factor Dil    |                  |                |               | *   |               |
| 3          | Std 2                                                                                                    |                | Cal Plasm >   |                  |                |               |     | -             |
| 4          | Std 3                                                                                                    |                | Cal Plasm >   |                  |                |               |     | Materials     |
| 5          | Std 4                                                                                                    |                | Cal Plasm >   |                  |                |               |     | Check         |
| 8          | Std 2, Std 3                                                                                                    |                | DD Buffer     |                  |                |               |     | 1             |
| 7          | Std 1                                                                                                    |                | Cal Plasm, DI | D Buffer         |                | DD Latex      |     |               |
| 8          | Std 2                                                                                                    |                | Prep. cup     |                  |                | DD Latex      |     |               |
| 9          | Std 3                                                                                                    |                | Prep. cup     |                  |                | DD Latex      |     |               |
| 10         | Std 4                                                                                                    |                | Prep. cup     |                  |                | DD Latex      | ¥   | ×             |
| 4.4        | Flord .                                                                                                    |                | Literahima Fi |                  |                | Watershine Pl | -   | ~             |
| 4          |                                                                                                    |                |               |                  |                | •             |     |               |
|            |                                                                                                    |                |               |                  |                |               |     |               |
| 5          | Y                                                                                                    | 4              | 1000          | Cia              | aning          | Reagent       |     | -             |
|            |                                                                                                    |                |               | Cito             | anning         | Priming       |     | $\checkmark$  |
| -          | -                                                                                                    |                |               |                  |                |               |     |               |
|            |                                                                                                    |                |               |                  |                |               |     | 1             |
|            | and the second second s | and the second |               |                  | and the second |               |     |               |

Шаг 1:

| Ready         |            | User:         | Admin       | 21          | .12.20  | 21 - 14:32                                                                                                    | Rev     | 03.01.            | 04                 |
|---------------|------------|---------------|-------------|-------------|---------|----------------------------------------------------------------------------------------------------|---------|-------------------|--------------------|
|               |            | Calibration   | Diagnostic  | Setup       | Utility |                                                                                                    |         |                   |                    |
| Step Se       | tup        |               |             |             |         |                                                                                                    |         |                   |                    |
|               |            |               | POSSIBL     | E SCOPE     |         |                                                                                                    | SCO     | PE                |                    |
| TEST          | D          | DD N c        | Ref         |             |         |                                                                                                    | Opt.    |                   | A.                 |
|               |            |               | Std 1       |             |         |                                                                                                    |         |                   |                    |
| STEPA         | NUMBER     | 1             | Std 3       |             |         |                                                                                                    |         |                   | 1000               |
|               |            |               | Std 4       | 10.00       |         | -                                                                                                    |         |                   | 1000               |
|               |            |               | Std 5       |             |         | ×                                                                                                    |         |                   | 1000               |
|               |            |               | All         | 1           |         |                                                                                                    |         |                   |                    |
|               |            |               |             |             |         |                                                                                                    |         |                   |                    |
| CAND          | CE LINE    |               | -           |             | -       | _                                                                                                    |         | Intermedi         |                    |
| SAMP          | LELINE     | LUADING TTPE  | No dilution | 1           |         | Parameters                                                                                                    | I       | Rinse             | dit.               |
| DEAG          | CALL UNIT  |               |             | 1           | -       |                                                                                                    | 1 10    |                   | -                  |
| REAG          | EN LUNE    | LUADING TTPE  | No loading  |             |         |                                                                                                    | E E     | Wash- R.          |                    |
|               |            |               | SAMPLE      | REAGENT     |         |                                                                                                    |         |                   |                    |
| WAS           | HING BETW  | EEN LOADING   | 0           | 0           | TIMING  | CONSTRAINT                                                                                                    |         | _                 |                    |
| WAS           | HING AT ST | EP COMPLETION |             |             | None    |                                                                                                    |         | -                 | () s               |
|               |            |               |             |             |         |                                                                                                    |         |                   |                    |
| MIXIN         | G          |               |             |             |         |                                                                                                    |         |                   |                    |
| × R           | amo        | INTER-RAMP    | CEN         | TRIFUGATION | Ē       | 2                                                                                                    | 4       |                   | 0                  |
| 1000          |            | INTERVAL (5)  | TIM         | E (s)       |         | 3                                                                                                    | ×       |                   | /                  |
| 0             |            |               |             |             |         |                                                                                                    |         |                   |                    |
| Sec.          | I BEST     | 0             |             |             | 31      | Contraction of the local division of the local division of the loc | 1 Start | The second second | Shar 1             |
| A Designation | I Deside   |               |             |             |         | West-Mil                                                                                                    |         |                   | Contraction of the |

| .cuuy                                                                                         | User        | Admin 2                                                     | 1.12.2021 - 14:32 Re    | v 03.01.04 |
|-----------------------------------------------------------------------------------------------|-------------|-------------------------------------------------------------|-------------------------|------------|
|                                                                                               | Calibration | Diagnostic Setup                                            | <b>夏</b> 1前ty           |            |
| Step Setup Parame                                                                             | eters       |                                                             |                         |            |
| TEST ID DD N                                                                                  | c           | STEP NUMBER                                                 | 1 FLUIDIC LINE          | AMPLE      |
| NO DILUTION                                                                                   |             | IN LINE DILUT                                               | ION                     |            |
|                                                                                               | actor Dil   | DILUENT                                                     | VOLU                    | ME (µL)    |
|                                                                                               |             | LIQUID ID                                                   |                         |            |
| VOLUME (JLL)                                                                                  | 80.0        | DILUTED                                                     | VOLUN                   | (E (µL)    |
|                                                                                               |             | LIQUID ID                                                   |                         |            |
|                                                                                               |             |                                                             |                         |            |
|                                                                                               |             |                                                             |                         |            |
| IN-CUP DILUTION                                                                               |             |                                                             |                         |            |
| IN-CUP DILUTION                                                                               |             | VOLUME (µL)                                                 | WASHING                 |            |
| IN-CUP DILUTION<br>PRE-DISPENSED<br>LIQUID ID<br>DILUENT                                      |             | VOLUME (µL)                                                 | WASHING EMPTY CUP ON    |            |
| IN-CUP DILUTION<br>PRE-DISPENSED<br>LIQUID ID<br>DILUENT<br>LIQUID ID                         |             | VOLUME (µL)                                                 | WASHING<br>EMPTY CUP ON | ×          |
| IN-CUP DILUTION<br>PRE-DISPENSED<br>LIQUID ID<br>DILUENT<br>LIQUID ID<br>DILUTED<br>LIQUID ID |             | VOLUME (µL) VOLUME (µL) VOLUME (µL)                         | WASHING<br>EMPTY CUP ON | ×          |
| IN-CUP DILUTION<br>PRE-DISPENSED<br>LIQUID ID<br>DILUENT<br>LIQUID ID<br>DILUTED<br>LIQUID ID |             | VOLUME (µL)<br>VOLUME (µL)<br>VOLUME (µL)                   | WASHING<br>EMPTY CUP ON | ×          |
| IN-CUP DILUTION<br>PRE-DISPENSED<br>LIQUID ID<br>DILUENT<br>LIQUID ID<br>DILUTED<br>LIQUID ID |             | VOLUME (µL)<br>VOLUME (µL)<br>VOLUME (µL)<br>REPLICATES No. | WASHING<br>EMPTY CUP ON | ×          |

#### Шаг 2:

Скопируйте последний шаг загрузки, используя кнопку для копирования шага; или вручную добавьте другой шаг загрузки, используя те же настройки

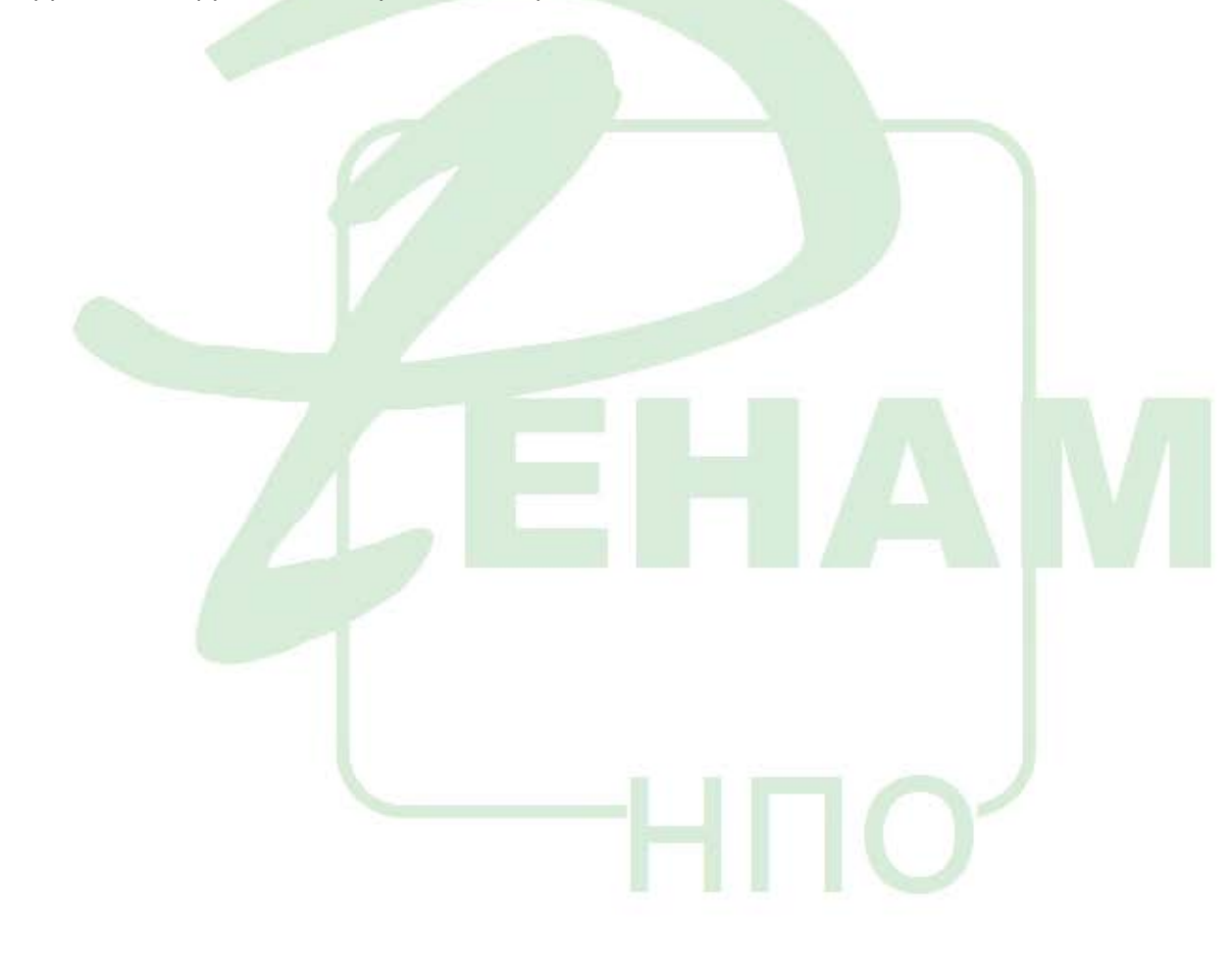

| Ready        | User:                      | Admin                            | 21.12.20                      | 121 - 14:32 | Rev 03.01.04   |
|--------------|----------------------------|----------------------------------|-------------------------------|-------------|----------------|
| Analysis QC  | Calibration                | Diagnostic                       | Setup Utilit                  |             |                |
| Step Setup   |                            |                                  |                               |             |                |
| -            |                            | POSSIBL                          | E SCOPE                       |             | SCOPE          |
| TESTID       | DD N c                     | Ref                              | *                             |             | O(L.R/C        |
| STEP NUMBER  | 2                          | Std 1<br>Std 2<br>Std 3<br>Std 4 | Ē                             | ->          |                |
|              |                            | Std 6<br>All                     | -                             | X           | -              |
| SAMPLE LINE  | LOADING TYPE               | No dilution                      |                               | Parameters  | Rinse          |
| REAGENT LINE | LOADING TYPE               | No loading                       |                               | Purplisters | 🗵 Wash- R      |
| WASHING BET  | WEEN LOADING               | SAMPLE<br>0                      | REAGENT<br>0 TIMINO<br>1 None | GCONSTRAINT | <b>•</b> • • • |
| MDCING       | INTER-RAMP<br>INTERVAL (s) | CE<br>TIM                        | NTRIFUGATION                  |             | × ✓            |
|              | 60                         |                                  |                               |             | 3              |

|                      | User: Admin           | 21.12.2                | 021 - 14:30 Re | v 03.01.04          |
|----------------------|-----------------------|------------------------|----------------|---------------------|
|                      | Calibration Diagnosti | c <u>S</u> etup Utilit |                |                     |
| tep Setup Paramet    | ers                   |                        |                |                     |
| TEST ID DD N C       | STEP NU               | IMBER 2                |                | DAMPLE              |
| NO DILUTION          |                       | IN LINE DILUTION       |                | The second designed |
| LIQUED ID Fa         | ctor Di               | DILUENT<br>LIQUID ID   | VOLU           | ME (µL.)            |
| VOLUME (µL)          | 80.0                  | DILUTED<br>LIQUID ID   | VOLU           | ME (JLL)            |
| IN-CUP DEJUTION      |                       | VOLUME (µL.)           | WASHING        | -                   |
| DILUENT<br>LIQUID ID |                       | VOLUME (uL)            | EMPTY CUP ON   | ×                   |
| DILUTED<br>LIQUID ID |                       | VOLUME (pl.)           | E.             | ~                   |
|                      | REPLIC                | ATES No                | -              |                     |
| TELEVISION INCOME    | 601                   |                        |                | A                   |
| Jar 3:               |                       |                        | $-\Pi($        | )                   |

На этом этапе прибор настраивается на выполнение разведений калибратора D-димера для калибровочной кривой. Создаются три этапа загрузки, начиная со второй точки калибровки на кривой. Обратите внимание, что между каждым шагом загрузки существуют незначительные различия. Каждый шаг должен быть введен корректно.

Создайте новый шаг загрузки. Выберите "Std 2" путём переноса данного значения из левого столбца в правый нажатием на синюю стрелку.

| Ready                        | User:                      | Admin                                                              | 21.12            | .2021 - 14:33   | Rev 03.01          | .04   |
|------------------------------|----------------------------|--------------------------------------------------------------------|------------------|-----------------|--------------------|-------|
|                              | Calibration                | Diagnostic                                                         | Setup U          | tility          |                    |       |
| Step Setup                   |                            |                                                                    |                  | Sec. 1          |                    |       |
| TEST ID<br>STEP NUMBER       | DD N C                     | POSSIBLE<br>Ref<br>Std 1<br>Std 3<br>Std 4<br>Std 5<br>Std 6<br>Al | SCOPE            | ×               | SCOPE<br>EN12      |       |
| SAMPLE LINE                  | LOADING TYPE               | In-cup dilution                                                    | ¥                | Parameters      | E Interme<br>Rinse | diate |
| REAGENT LINE                 | LOADING TYPE               | No lisading                                                        |                  | Purintaitant    | Wash- F            | 2     |
| WASHING BETW<br>WASHING AT S | VEEN LOADING               | SAMPLE                                                             | REAGENT TI       | MING CONSTRAINT |                    | 0 *   |
| MDXING                       | INTER-RAMP<br>INTERVAL (s) | CENT                                                               | REUGATION<br>(s) |                 | ×                  | I     |
| 1000                         | 6.00                       |                                                                    | 2                |                 |                    |       |
|                              |                            |                                                                    | E                | H               | A                  |       |
|                              |                            |                                                                    |                  |                 |                    |       |

| Ready                | User: Adr        | nin 21               | .12.2021 - 14:33   | Rev 03.01.04 |
|----------------------|------------------|----------------------|--------------------|--------------|
| Analysis QC          | Calibration Diag | nostic Setup         | Utility            |              |
| Step Setup Parame    | eters            |                      |                    |              |
| TEST ID DD N         | c STE            | P NUMBER             | 3 FLUIDIC LINE     | SAMPLE       |
| NO DILUTION          |                  | IN LINE DILUTI       | N                  |              |
| LIQUID ID            |                  | DILUENT<br>LIQUID ID |                    | VOLUME (µL)  |
|                      |                  | DILUTED<br>LIQUID ID |                    | VOLUME (µL)  |
| IN-CUP DILUTION      |                  |                      |                    |              |
| PRE-DISPENSED        | Factor Dil       | VOLUME (µL)          | 110.0 WASHING      | T.           |
| DILUENT<br>LIQUID ID | Factor Dil       | VOLUME (µL)          | 10.0 EMPTY CUP O   | N            |
| DILUTED<br>LIQUID ID | Cal Plasm        | VOLUME (μL)          | 110.0 🗵 Inner Ring |              |
|                      | RE               | PLICATES No.         | 1 Outer Ring       |              |
|                      | 60               |                      |                    | 9            |

HIO

#### Шаг 4:

Создайте новый шаг загрузки. Выберите "Std 3".

| Ready                           | User:                        | Admin                                                                                      | 21.12.2                    | 2021 - 14:33  | Rev 03.01.04          |
|---------------------------------|------------------------------|--------------------------------------------------------------------------------------------|----------------------------|---------------|-----------------------|
|                                 | Calibration                  | Diagnostic                                                                                 | <u>S</u> etup <u>U</u> til | îty           |                       |
| Step Setup                      |                              |                                                                                            |                            |               |                       |
| TEST ID<br>STEP NUMBER          | DD N c                       | POSSIBLE<br>Opt. Ref.<br>Ref.<br>Std 1<br>Std 2<br>Std 2<br>Std 4<br>Std 5<br>Std 6<br>All | SCOPE                      |               | SCOPE                 |
| SAMPLE LINE                     | LOADING TYPE                 | In-cup dilution                                                                            | T                          | Parameters    | Intermediate<br>Rinse |
| REAGENT LINE                    | LOADING TYPE                 | No loading                                                                                 |                            | Parameters    | 🗵 Wash- R.            |
| WASHING BETWE<br>WASHING AT STI | EEN LOADING<br>EP COMPLETION | SAMPLE<br>1<br>3                                                                           | REAGENT<br>1<br>None       | NG CONSTRAINT | <b>0</b> s            |
| MIXING<br>Ramp                  | NTER-RAMP<br>NTERVAL (s)     | CEN<br>TIME                                                                                | TRIFUGATION<br>(5)         |               | ×                     |
|                                 | 2                            |                                                                                            |                            |               |                       |

| Ready                | User: Admin            | 21.12.20                                                                                                    | 21 - 14:33 R   | ev 03.01.04 🥠 |
|----------------------|------------------------|----------------------------------------------------------------------------------------------------|----------------|---------------|
|                      | Calibration Diagnostic | Setup Utility                                                                                                    |                |               |
| Step Setup Parame    | ters                   | and the second second se |                |               |
| TEST ID DD N C       | STEP NUME              | BER 4                                                                                                    | FLUIDIC LINE   | SAMPLE        |
| NO DILUTION          |                        | N LINE DILUTION                                                                                                    |                |               |
|                      |                        | LUENT QUID ID                                                                                                    | VOL            | UME (µL)      |
| VOLUME (pl.)         |                        | LUTED QUID ID                                                                                                    | VOL            | UME (µL)      |
| IN-CUP DILUTION      | Tester Dil 🖉 🕅         | /OLUME (uL)                                                                                                    | WACHING        |               |
| LIQUID ID            | F DE LA EN             | 110                                                                                                    | - Transie      |               |
| LIQUID ID            | Factor Dil             | /OLUME (µL) 70.                                                                                                    | EMPTY CUP ON   | X             |
| DILUTED<br>LIQUID ID | Cal Plasm              | VOLUME (µL.) 60.                                                                                                    | 0 😽 Inner Ring |               |
|                      | REPLICAT               | TES No.                                                                                                    | 1 Outer Ring   | $\checkmark$  |
|                      |                        |                                                                                                    |                | <u>.</u>      |
|                      |                        |                                                                                                    |                |               |

Шаг 5:

Создайте новый шаг загрузки. Выберите "Std 4".

| Ready                              | User:                | Admin                                                                       | 21.12.2021 - 14:33        | Rev 03.01.04          |
|------------------------------------|----------------------|-----------------------------------------------------------------------------|---------------------------|-----------------------|
|                                    | Calibration          | Diagnostic                                                                  | <u>Setup</u> tility       |                       |
| Step Setup                         |                      |                                                                             | LINE THE REAL PROPERTY OF |                       |
| TEST ID                            | DD N c<br>5          | POSSIBLE S<br>Opt. Ref.<br>Std 1<br>Std 2<br>Std 3<br>Std 5<br>Std 6<br>All | SCOPE                     | SCOPE                 |
| SAMPLE LINE                        | LOADING TYPE         | in-cup dilution                                                             | Parameters                | Intermediate<br>Rinse |
| REAGENT LINE                       | LOADING TYPE         | No loading                                                                  | Parameters                | 🗵 Wash- R.            |
| WASHING BETWEEN<br>WASHING AT STEP | N LOADING            | SAMPLE<br>1<br>3                                                            | REAGENT<br>1<br>None<br>3 | <b>•</b> 0 s          |
|                                    | ER-RAMP<br>ERVAL (s) | CENTR<br>TIME (s                                                            | RIFUGATION                | ×                     |
| E 100                              | 6.0                  | 6                                                                           |                           |                       |

| nalvais DC           | Calibration Diagr | Setur                | Inity             | NEV 03.01.04 |
|----------------------|-------------------|----------------------|-------------------|--------------|
| ep Setup Parame      | ters              | erre getop           | Quarty            |              |
| TEST ID DO N C       | SIL               | P NUMBER             | 5 FLORDIC LINE    | SAMPLE       |
| NO DEJUTION          |                   | IN LINE DILUT        | ION               |              |
| LIQUID ID            |                   | DILUENT<br>LIQUID ID |                   | VOLUME (LL)  |
| VOLUME (pl.)         |                   | DILUTED<br>LIQUID ID |                   | VOLUME (pl.) |
| IN-CUP DILUTION      |                   |                      |                   | -            |
| PRE-DISPENSED        | Factor Dil        | VOLUME (IIL)         | 118.0 WASHING     | 1            |
| DILUENT<br>LIQUID ID | Factor Dil        | VOLUME (JLL)         | 100.0 EMPTY CUP O | N            |
| DILUTED<br>LIQUID ID | Cal Plasm         | VOLUME (μL)          | 30 0 🕅 Immer Ring |              |
|                      | RE                | PLICATES No.         | 1 Outer Ring      |              |
| CONT NEWS IN         |                   | PLICATES No.         | T Outer Ring      |              |

Шаг 6:

21.12.2021 - 14:33 Setup Utility POSSIBLE SCOPE SCOPE TEST ID DD N c Opt Ref. -Ref Std 1 STEP NUMBER 6 Std 6 AI X ¥ × Intermediate SAMPLE LINE LOADING TYPE No dilution Parameters Rinse REAGENT LINE LOADING TYPE No loading -Wash-R SAMPLE REAGENT WASHING BETWEEN LOADING TIMING CONSTRAINT None -WASHING AT STEP COMPLETION MIXING INTER-RAMP CENTRIFUGATION Ramp INTERVAL (S) TIME (s)

| Выберите Std 2 | , Std 3, Std 4 для | области действия э | того шага. |
|----------------|--------------------|--------------------|------------|
|----------------|--------------------|--------------------|------------|

| alysis QC Calibration                                   | i <u>D</u> iagnostic <u>Setup</u> | Utility               |  |
|---------------------------------------------------------|-----------------------------------|-----------------------|--|
| EST ID DD N c                                           | STEP NUMBER                       | 6 FLUIDIC LINE SAMPLE |  |
| NO DELUTION<br>LIQUID ID DD Buffer<br>VOLUME (LL) 188.0 | IN LINE DILUTED                   | VOLUME (µL)           |  |
| IN-CUP DILUTION<br>PRE-DISPENSED                        | VOLUME (IL)                       | WASHING               |  |
| DILUENT<br>LIQUID ID<br>DILUTED<br>LIQUID ID            | VOLUME (µL)                       | EMPTY CUP ON          |  |
|                                                         | REPLICATES No.                    |                       |  |
| 1 1 1 1 1 1 1 1 1 1 1 1 1 1 1 1 1 1 1                   |                                   |                       |  |

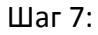

#### Выберите Std 1.

#### Выберите "in line dilution" для SAMPLE LINE

| Ready     |          | User:         | Admin            | 21.               | 12.2021 - 14:33   | Rev 03.01 | 04                    |
|-----------|----------|---------------|------------------|-------------------|-------------------|-----------|-----------------------|
|           |          | Calibration   | Diagnostic       | Setup             | Utility           |           |                       |
| Step Setu | p        |               |                  |                   | The second        |           |                       |
|           |          | -             | POSSIBLE         | SCOPE             |                   | SCOPE     | and the second second |
| TESTID    |          | DD N c        | Cot Ref          | -                 |                   |           |                       |
| STEP NU   | MBER     | 7             | Std 2            |                   | $\rightarrow$     |           |                       |
|           |          |               | Std 3<br>Std 4   |                   |                   |           |                       |
|           |          |               | Std 5            | 10.0              | ×                 |           | 100                   |
|           |          |               | Al               |                   |                   |           |                       |
|           |          |               |                  | 1 1000            |                   |           |                       |
| SAMPLE    | LINE     | LOADING TYPE  | In line dilution | -                 | Parameters        | intermed  | fiate                 |
| DEACEN    | TIME     |               |                  |                   |                   | Rinse     |                       |
| REAGEN    | LINE     | LOADING TYPE  | No dilution      | ×                 | Parameters        | 📧 Wash- R |                       |
| WASHIN    | GRETW    | EN LOADING    | SAMPLE           | REAGENT           | LINING CONSTRAINT |           |                       |
|           | G AT OT  |               |                  |                   | one               |           | 0                     |
|           | O AT 511 | EP COMPLETION |                  | 1                 |                   |           |                       |
| MIXING    |          |               |                  |                   |                   | -         | 1000                  |
| Ram       | p i      | NTERVAL (s)   | CENT<br>TIME (   | RIFUGATION<br>(s) |                   | X         | 1                     |
| -         |          |               |                  | NORM .            |                   |           | -                     |
|           |          | 0 000         |                  |                   |                   |           | 10000                 |
|           |          |               |                  |                   |                   |           | Children of the       |
|           |          |               |                  |                   |                   |           |                       |
|           |          |               |                  |                   |                   |           |                       |
|           |          |               |                  |                   |                   |           |                       |
|           |          |               |                  |                   |                   |           |                       |
|           |          |               |                  |                   |                   |           |                       |
|           |          |               |                  |                   |                   |           |                       |
|           |          |               |                  |                   |                   |           |                       |
|           |          |               |                  |                   |                   |           |                       |
|           |          |               |                  |                   |                   |           |                       |
|           |          |               |                  |                   |                   |           |                       |
|           |          |               |                  |                   |                   |           |                       |
|           |          |               |                  |                   |                   |           |                       |
|           |          |               |                  |                   |                   |           |                       |
|           |          |               |                  |                   |                   |           |                       |
|           |          |               |                  |                   |                   |           |                       |
|           |          |               |                  |                   |                   |           |                       |
|           |          |               |                  |                   |                   |           |                       |
|           |          |               |                  |                   |                   |           |                       |
|           |          |               |                  |                   |                   |           |                       |
|           |          |               |                  |                   |                   |           |                       |
|           |          |               |                  |                   |                   |           |                       |

| Ready                | User:    | Admin                | 21.12.203 | 21 - 14:34   | Rev 03.      | 01.04 |
|----------------------|----------|----------------------|-----------|--------------|--------------|-------|
| Analysis QC          |          | Diagnostic Setu      | p Utility |              |              |       |
| Step Setup Pa        | rameters |                      |           |              |              |       |
| TEST ID              | DD N c   | STEP NUMBER          | 7         | FLUIDIC LINE | SAMPLE       |       |
| NO DILUTION          |          | IN LINE DIL          | UTION     |              |              |       |
| LIQUID ID            |          | DILUENT<br>LIQUID ID | DD Buf    | fer 🖉        | VOLUME (LL)  | 180.0 |
| VOLUME (µL)          | -        | DILUTED<br>LIQUID ID | Cal Plat  | sm 💌         | VOLUME (ILL) | 20.0  |
| IN-CUP DILUTI        | 0N       |                      |           |              |              |       |
| PRE-DISPENSE         | 30       | VOLUME (µ            | L)        | WASHING      |              |       |
| DILUENT              |          | VOLUME (µ            | L)        | EMPTY CUP O  | N            | ×     |
| DILUTED<br>LIQUID ID |          | VOLUME (µ            | L)        |              |              | ~     |
|                      |          | REPLICATES No        |           | -            |              | ~     |
| 122                  | 60       |                      |           |              |              | 300   |

Выберите "No dilution" для REAGENT LINE

| Abadysis QC Calibration Diagnostic Setup Utility     Step Setup     TEST ID DD N c     Step Number 7     Stady Stady     Stady Stady     Step Number 7     Stady Stady     Stady Stady                                                                                                    | Ready                         | User:                      | Admin                                                                             | 21,12,202                    | 1 - 14:33  | Rev 03.01.04   | 1 |
|----------------------------------------------------------------------------------------------------|-------------------------------|----------------------------|-----------------------------------------------------------------------------------|------------------------------|------------|----------------|---|
| Step Setup       POSSIBLE SCOPE       SCOPE         Step NUMBER       Std 2       Std 2         Std 3       Std 4       Std 5         Std 6       A1       X         SAMPLE LINE       LOADING TYPE       In line dilution         REAGENT LINE       LOADING TYPE       In line dilution         WASHING BETWEEN LOADING       1       1         WASHING AT STEP COMPLETION       1       1         MIXING       INTER-RAMP       CENTRIFUGATION         INTER-RAMP       CENTRIFUGATION       X                                                                                                    |                               | Calibration                | Diagnostic                                                                        | Setup Utility                |            |                |   |
| TEST ID DD N c   STEP NUMBER 7   Std 2   Std 3   Std 4   Std 5   Std 6   Al     Parameters   Intermediate   Readent Line   LOADING TYPE   In line dilution   Parameters   Image: Std 4   Std 6   Al     Parameters   Image: Std 6   Al     Parameters   Image: Std 7   Image: Std 7   Std 8   Al     Parameters   Image: Std 7   Image: Std 7 < | Step Setup                    |                            |                                                                                   |                              |            |                |   |
| SAMPLE LINE LOADING TYPE   REAGENT LINE LOADING TYPE   No dilution   Parameters   Parameters   WASHING BET WEEN LOADING   WASHING AT STEP COMPLETION   1   1   MIXING   Ramp   INTER-RAMP   INTER-RAMP   INTER-RAMP   INTER-RAMP   INTER-RAMP   INTER-RAMP   INTER-RAMP   INTER-RAMP   INTER-RAMP   INTER-RAMP   INTER-RAMP   INTER-RAMP   INTER-RAMP   INTER-RAMP   INTER-RAMP   INTER-RAMP                                                                                                    | TEST ID<br>STEP NUMBER        | DD N c                     | POSSIBLE S<br>Opt Ref<br>Ref.<br>Std 2<br>Std 3<br>Std 4<br>Std 5<br>Std 6<br>All | COPE                         | ~>         | SCOPE<br>Start | * |
| REAGENT LINE LOADING TYPE No dilution Parameters Wash-R.<br>WASHING BET WEEN LOADING SAMPLE REAGENT TIMING CONSTRAINT<br>WASHING AT STEP COMPLETION 1 None S S<br>MIXING<br>Ramp INTER-RAMP INTERVAL (5) CENTRIFUGATION<br>INTERVAL (5) TIME (5)                                                                                                    | SAMPLE LINE                   | LOADING TYPE               | In line dilution                                                                  | •                            | Parameters | Intermediate   |   |
| WASHING BETWEEN LOADING     SAMPLE     REAGENT     TIMING CONSTRAINT       WASHING AT STEP COMPLETION     1     1     None     Image: Constraint       MIXING     INTER-RAMP     CENTRIFUGATION     Image: Centrifugation     Image: Centrifugation       INTERVAL (s)     TIME (s)     Image: Centrifugation     Image: Centrifugation                                                                                                    | REAGENT LINE                  | LOADING TYPE               | No dilution                                                                       |                              | arameters  | N Wash- R.     |   |
| MIXING<br>Ramp INTER-RAMP CENTRIFUGATION<br>INTERVAL (5) TIME (5)                                                                                                    | WASHING BETW<br>WASHING AT ST | VEEN LOADING               | SAMPLE<br>1                                                                       | REAGENT<br>TIMING CC<br>None | ONSTRAINT  |                | 5 |
|                                                                                                    |                               | INTER-RAMP<br>INTERVAL (s) | CENTR<br>TIME (s                                                                  | IFUGATION                    |            | × v            |   |
|                                                                                                    |                               | 60                         |                                                                                   |                              |            |                | - |

| Ready                | User:       | Admin      | 21             | 12.2021 | - 14:34      | Rev (     | 03.01.04     |
|----------------------|-------------|------------|----------------|---------|--------------|-----------|--------------|
|                      | Calibration | Diagnostic | Setup          | Utdity  |              |           |              |
| Step Setup Par       | ameters     |            |                |         |              |           |              |
| TESTID               | D.N.C       | STEP NUMBE | R              | 7       | FLUIDIC LINE | READ      | ENT          |
| NO DEUTION           |             | IN         |                | N       |              |           |              |
| LIQUID ID            | DD Latex    |            | UENT<br>UID ID | [       |              | VOLUME (p | ш) [         |
| VOLUME (µL.)         | 80.0        | DIL        | uted<br>UID ID |         |              | VOLUME (p | a l          |
| IN-CUP DILUTI        | ON          |            |                |         |              |           |              |
| PRE-DISPENSE         | D           | V V        | DLUME (ILL)    |         | WASHING      | 1         |              |
| DILUENT<br>LIQUID ID |             | V          | OLUME (JLL)    |         | EMPTY CUP 0  | N         | ×            |
| DILUTED<br>LIQUID ID |             | V          | OLUME (µL)     |         |              |           |              |
|                      |             | REPLICATE  | EG NO          |         | Π            |           | $\checkmark$ |
| second acts          | 0           |            |                |         |              |           | 9.0          |

НПО

# Instrumentation Laboratory ACL Elite Pro

Шаг 8:

Выберите Std 2.

| Ready                         | User                       | Admin                                                                          | 21.12.2                   | 021 - 14:34              | Rev 03.01.04 |
|-------------------------------|----------------------------|--------------------------------------------------------------------------------|---------------------------|--------------------------|--------------|
|                               | Calibration                | Diagnostic                                                                     | Setup Utilit              | y                        |              |
| Step Setup                    |                            |                                                                                |                           |                          |              |
| TEST ID<br>STEP NUMBER        | DD N c                     | POSSIBLE<br>Opt Ref<br>Ref<br>Std 1<br>Std 3<br>Std 4<br>Std 5<br>Std 6<br>All | SCOPE                     | -><br>X                  | SCOPE        |
| SAMPLE LINE<br>REAGENT LINE   | LOADING TYPE               | No dilution                                                                    | •                         | Parameters<br>Parameters | Rinse        |
| WASHING BETW<br>WASHING AT ST | EEN LOADING                | SAMPLE<br>1<br>1                                                               | REAGENT<br>1<br>1<br>None | G CONSTRAINT             | <b>•</b> 0 s |
|                               | INTER-RAMP<br>INTERVAL (S) | CEN                                                                            | TRIFUGATION               |                          | ×            |
| 133 BM                        |                            |                                                                                |                           |                          | 2            |

| Ready User:                     | Admin 2              | 1.12.2021 - 14:34 | Rev 03.01.04 |
|---------------------------------|----------------------|-------------------|--------------|
| Analysis QC <u>C</u> alibration | Diagnostic Setup     | Utility           |              |
| Step Setup Parameters           |                      |                   |              |
| TEST ID DD N c                  | STEP NUMBER          | 8 FLUIDIC LINE    | SAMPLE       |
| NO DELUTION                     | IN LINE DILUTI       | ON                |              |
| LIQUID ID Prep. cup             | DILUENT<br>LIQUID ID |                   | VOLUME (ILL) |
| VOLUME (µL) 20.0                | DILUTED<br>LIQUID ID |                   | VOLUME (µL)  |
| IN-CUP DILUTION                 |                      |                   |              |
| PRE-DISPENSED                   | VOLUME (µL)          | WASHING           |              |
| DILUENT                         | VOLUME (µL)          | EMPTY CUP ON      |              |
|                                 | VOLUME (j.t.)        |                   |              |
|                                 | REPLICATES No.       |                   |              |
|                                 |                      |                   |              |
|                                 |                      |                   | 0            |

| Ready          | User:                      | Admin                            | 21.                   | 12.2021 - 14:34   | Rev 03.01.04          |
|----------------|----------------------------|----------------------------------|-----------------------|-------------------|-----------------------|
|                | Calibration                | Diagnostic                       | Setup                 | Utility           |                       |
| Step Setup     |                            |                                  |                       |                   |                       |
|                |                            | POSSIBL                          | SCOPE                 |                   | SCOPE                 |
| TESTID         | DD N c                     | Opt. Ref                         |                       | -                 | Std 2                 |
| STEP NUMBER    | 8                          | Std 1<br>Std 3<br>Std 4<br>Std 5 |                       |                   |                       |
|                |                            | Std 6<br>All                     |                       |                   | -                     |
| SAMPLE LINE    | LOADING TYPE               | No dilution                      |                       | Parameters        | intermediate<br>Rinse |
| REAGENT LINE   | LOADING TYPE               | No dilution                      |                       | Parameters        | 🕅 Wash- R.            |
| WASHING BET    | WEEN LOADING               | SAMPLE                           | REAGENT               | TIMING CONSTRAINT | <b>X</b> 8 5          |
| MIXING<br>Ramp | INTER-RAMP<br>INTERVAL (5) | CEN<br>TIM                       | ITRIFUGATION<br>E (s) |                   | ×                     |
| <b>E</b>       | 60                         |                                  |                       |                   |                       |

| leady                             | User:     | Admin                | 21.12.202       | 1 - 14:34    | Rev 0       | 3.01.04 |
|-----------------------------------|-----------|----------------------|-----------------|--------------|-------------|---------|
|                                   | libration | Diagnostic Set       | tup Utility.    |              |             |         |
| tep Setup Paramete                | rs        | 100 C                |                 |              |             |         |
| TEST ID DD N t                    |           | STEP NUMBER          | 8               | FLUIDIC LINE | REAGE       | NT      |
| NO DILUTION                       |           | IN LINE D            | ILUTION         |              |             |         |
| LIQUID ID DD I                    | atex      | DILUENT<br>LIQUID ID |                 |              | VOLUME (µI  |         |
| VOLUME (µL)                       | 80 0      | DILUTED<br>LIQUID ID |                 |              | VOLUME (JAL | »       |
| IN-CUP DILUTION<br>PRE-DISPENSED  |           | VOLUME               | (µL)            | WASHING      |             |         |
| LIQUID ID<br>DILUENT<br>LIQUID ID |           | VOLUME               | (µL)            | EMPTY CUP OF | 4           | ×       |
| DILUTED                           |           | VOLUME               | (µL.)           |              |             |         |
| LIQUID ID                         | 1         |                      | And Designation |              |             |         |
| LIQUID ID                         |           | REPLICATES No        |                 |              |             | ~       |
|                                   |           | REPLICATES No        |                 |              |             | -       |

Шаг 9:

### Выберите Std 3.

| Ready                  | User:                  | Admin                                                               | 21.                   | 12.2021          | - 14:35    | Rev 0 | 3.01.04     |
|------------------------|------------------------|---------------------------------------------------------------------|-----------------------|------------------|------------|-------|-------------|
| Analysis QC            | Calibration            | Diagnostic                                                          | Setup                 | Utility          |            |       |             |
| Step Setup             |                        |                                                                     |                       |                  |            |       |             |
| TEST ID<br>STEP NUMBER | DD N C                 | POSSIBLE<br>Ref<br>Sta 1<br>Sta 2<br>Sta 4<br>Sta 5<br>Sta 6<br>All | SCOPE                 |                  | →<br>×     | SCOPE | *           |
| SAMPLE LINE            | LOADING TYPE           | No dilution                                                         | F                     |                  | Parameters | ×.    | ntermediate |
| REAGENT LINE           | LOADING TYPE           | No dilution                                                         |                       | 3                | Parameters |       | Wash- R.    |
| WASHING BETWE          | EN LOADING             | SAMPLE<br>1<br>3                                                    | REAGENT               | TIMING C<br>None | ONSTRAINT  |       | • 0 s       |
| MEXING                 | TER-RAMP<br>TERVAL (s) | CEN                                                                 | ITRIFUGATION<br>E (s) |                  |            | ×     | <b>√</b>    |
| <b>a</b>               | 20                     |                                                                     | 00                    | <b>A</b>         | K          | 22    |             |

| Ready                | User:       | Admin                | 21.12.20 | 21 - 14:35     | Rev 03.     | 01.04                                                                                                    |
|----------------------|-------------|----------------------|----------|----------------|-------------|----------------------------------------------------------------------------------------------------|
|                      | Calibration | Diagnostic Setup     | Utility  |                |             | and the second second s |
| Step Setup Para      | ameters     |                      |          |                |             |                                                                                                    |
| TEST ID              | D N C       | STEP NUMBER          | 9        | FLUIDIC LINE   | SAMPLE      |                                                                                                    |
| NO DILUTION          |             | IN LINE DILU         | TION     |                |             | 1000                                                                                                    |
| LIQUID ID            | Prep. cup   | DILUENT<br>LIQUID ID |          |                | VOLUME (µL) |                                                                                                    |
| VOLUME (LL.)         | 20.0        | DILUTED<br>LIQUID ID | [        |                | VOLUME (µL) |                                                                                                    |
| IN-CUP DILUTION      | N           | VOLUME (jil          | .)       | WASHING        |             |                                                                                                    |
| DILUENT<br>LIQUID ID |             | VOLUME (µ1           | .)       | EMPTY CUP      | ON          | ×                                                                                                    |
| DILUTED<br>LIQUID ID |             | VOLUME (IL           | .)       |                |             | ~                                                                                                    |
|                      |             | REPLICATES No.       | ſ        | - El transmini |             | $\checkmark$                                                                                                    |
|                      | 60          |                      |          |                | 15          | 9~                                                                                                    |

| Ready                  | User:                    | Admin                             | 21.                  | 12.2021 - 14:35           | Rev 03.01.04   |
|------------------------|--------------------------|-----------------------------------|----------------------|---------------------------|----------------|
| Analysis QC            | Calibration              | Qiagnostic                        | Setup                | Litility                  |                |
| Step Setup             |                          | and the second second             |                      |                           |                |
| TEST ID<br>STEP NUMBER | DD N c                   | POSSIBLI<br>Ref<br>Std 1<br>Std 2 | E SCOPE              |                           | SCOPE          |
|                        |                          | 510.4<br>Std 5<br>Std 6<br>All    |                      | X                         |                |
| SAMPLE LINE            | LOADING TYPE             | No dilution                       |                      | Parameters                | Rinse          |
| REAGENT LINE           | LOADING TYPE             | No dilution                       |                      | Parameters                | 🗵 Wash- R.     |
| WASHING BETWE          | EN LOADING               | SAMPLE<br>1<br>3                  | REAGENT              | TIMING CONSTRAINT<br>None | <b>•</b> • • • |
| MIXING                 | NTER-RAMP<br>NTERVAL (s) | CEN                               | TRIFUGATION<br>E (s) |                           | ×              |
| <b>A</b>               | 6.0                      |                                   |                      |                           |                |

| Ready                             | User:    | Admin                | 21.12.202 | 21 - 14:36   | Rev 03.01.04 |
|-----------------------------------|----------|----------------------|-----------|--------------|--------------|
|                                   |          | Diagnostic Set       | up Litety |              |              |
| Step Setup Pa                     | rameters | 100 C                |           |              |              |
| TEST ID                           | DD N c   | STEP NUMBER          | 9         | FLUIDIC LINE | REAGENT      |
| NO DILUTION                       |          | IN LINE D            | LUTION    |              |              |
| LIQUID ID                         | DD Latex | DILUENT              |           |              | VOLUME (st.) |
| VOLUME Gal.                       | 80.0     | DILUTED<br>LIQUID ID |           |              |              |
| IN-CUP DILUT                      | ION ED   | VOLUME (             | μL)       | WASHING      |              |
| LIQUID ID<br>DILUENT<br>LIQUID ID | _        | VOLUME (             | μ.)       | EMPTY CUP ON | ×            |
| DILUTED<br>LIQUID ID              |          | VOLUME (             | ut.)      |              |              |
|                                   |          | REPLICATES No.       |           |              |              |
|                                   | 60       |                      |           |              |              |
|                                   |          |                      | 1         | -            | U            |

Шаг 10:

Выберите Std 4.

| Ready     |         | User:        | Admin                                                                         | 21.                | 12.20    | 21 - 14:36 | Rev 03.01.04       |
|-----------|---------|--------------|-------------------------------------------------------------------------------|--------------------|----------|------------|--------------------|
|           |         | Calibration  | Diagnostic                                                                    | Setup              | Utility  |            |                    |
| Step Setu | р       |              |                                                                               |                    |          |            |                    |
| TEST ID   | NBER    | DD N c       | POSSIBLE<br>Cut Ref<br>Ref<br>Std 1<br>Std 2<br>Std 3<br>Std 5<br>Std 6<br>Al | SCOPE              |          | -><br>X    | SCOPE              |
| SAMPLE    | LINE    | LOADING TYPE | No dilution                                                                   | •                  | ]        | Parameters | Rinse              |
| REAGEN    | TLINE   | LOADING TYPE | No dilution                                                                   |                    |          | Parameters | Wash- R.           |
| WASHIN    | IG BETW | EEN LOADING  | SAMPLE<br>1<br>3                                                              | PEACENT            | TIMING   | CONSTRAINT | <b>- - - - - -</b> |
| MEXING    | p       | INTER-RAMP   | CEN<br>TIME                                                                   | TRIFUGATION<br>(5) | ſ        |            | ×                  |
|           | 32      | 60           |                                                                               |                    | <b>X</b> |            | 900 J              |
|           |         |              |                                                                               |                    |          |            |                    |

НПО

|        |          | Instrumer   | itation La  | porate | ory A   | JL Elite I   | -ro        |    |
|--------|----------|-------------|-------------|--------|---------|--------------|------------|----|
| dy     |          | User:       | Admin       | 21     | .12.202 | 1 - 14:36    | Rev 03.01. | 04 |
|        |          | Calibration | Diagnostic  | Setup  | Utility |              |            |    |
| o Setu | ıp Parai | meters      |             |        |         |              |            |    |
| STID   | 00       | N c         | STEP NUMBER |        | 10      | FLUIDIC LINE | SAMPLE     |    |
|        |          |             |             |        |         |              |            |    |

#### ۱., -4 41 ı.

| NO DILUTION       | DILUENT              | VOLUME (µL)  |
|-------------------|----------------------|--------------|
| VOLUME (µL.) 20.0 | DILUTED<br>LIQUID ID | VOLUME (µL)  |
| IN-CUP DILUTION   |                      |              |
| PRE-DISPENSED     | VOLUME (µL)          | WASHING      |
| DILUENT<br>LIQUEN | VOLUME (µL)          | EMPTY CUP ON |
| DILUTED           | VOLUME (µL)          |              |
|                   | REPLICATES No.       |              |
|                   |                      |              |

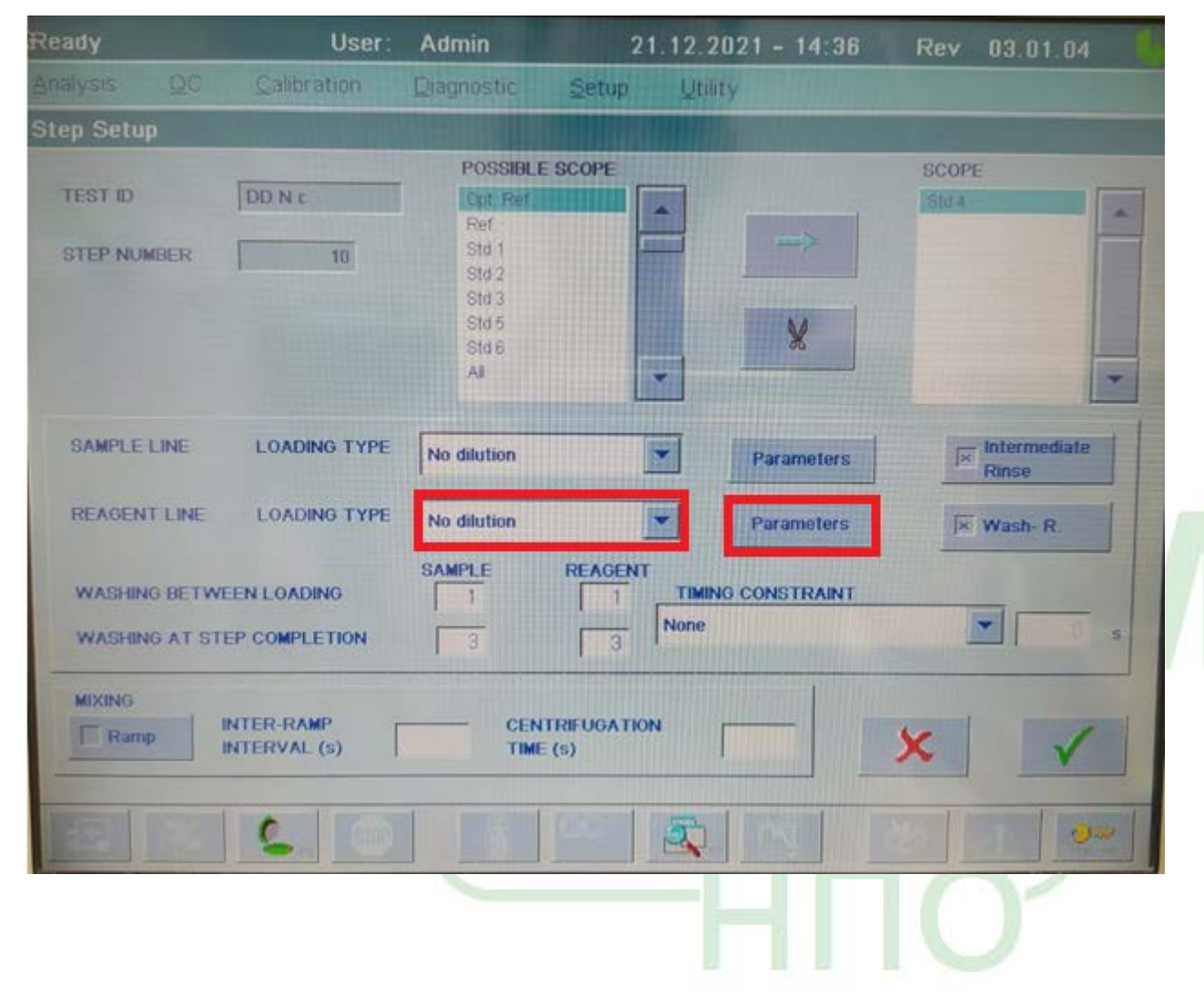

| Ready                | User:       | Admin                | 21.12.202  | 21 - 14:36   | Rev 03.01.04 |
|----------------------|-------------|----------------------|------------|--------------|--------------|
| Analysis QC          | Calibration | Diagnostic Setu      | ip Utility |              |              |
| Step Setup Param     | eters       |                      |            |              |              |
| TEST ID DD N         | C           | STEP NUMBER          | 10         | FLUIDIC LINE | READENT      |
| NO DILUTION          |             | IN LINE DI           | UTION      |              |              |
| ai giuqui            | DD Latex    | DILUENT              |            |              | VOLUME (µL.) |
| VOLUME (µL.)         | 80.0        | DILUTED<br>LIQUID ID |            |              | VOLUME (µL)  |
| IN-CUP DILUTION      |             |                      |            |              |              |
| LIQUE ID             | 1           | VOLUME (             | u)         | WASHING      |              |
| DILUENT<br>LIQUID ID |             | VOLUME (             | uL)        | EMPTY CUP ON | ×            |
| DILUTED<br>LIQUID ID |             | VOLUME ()            | uL)        | <b>D</b>     |              |
|                      |             | REPLICATES No.       |            |              |              |
| 100 1001             | 60          |                      |            |              | 2            |

ΉΠΟ

Шаг 11:

Выберите "Ref"

| Ready      |        | User:                      | Admin                                                                           | 21          | 12.202                 | 1 - 14:36               | Rev 0 | 3.01.04   |
|------------|--------|----------------------------|---------------------------------------------------------------------------------|-------------|------------------------|-------------------------|-------|-----------|
| Analysis   | QC     | Calibration                | Diagnostic                                                                      | Setup       | Utility                |                         |       |           |
| Step Setup | 2      |                            |                                                                                 |             |                        |                         |       |           |
| TEST ID    | ØER    | DD N c                     | POSSIBL<br>Cot Bar<br>Sta 1<br>Sta 2<br>Sta 3<br>Sta 4<br>Sta 5<br>Sta 6<br>All | ESCOPE      |                        | -><br>X                 | SCOPE | *         |
| SAMPLE     | LINE   | LOADING TYPE               | No dilution                                                                     |             | ] [                    | Parameters              |       | ermediate |
| REAGEN     | TILINE | LOADING TYPE               | No dilution                                                                     |             |                        | Parameters              | × w   | ish-R.    |
| WASHIN     | G BETW | TEEN LOADING               | SAMPLE<br>0<br>1                                                                | REAGENT     | TIMING C<br>Delay at c | CONSTRAINT<br>ompletion | •     | 10 s      |
|            | p      | INTER-RAMP<br>INTERVAL (s) | CEP<br>TIM                                                                      | NTRIFUGATIO | <b>۷</b> [             |                         | ×     | ~         |
| 152        | B      | 60                         |                                                                                 |             |                        |                         |       | 3         |

Установите Washing R. в обоих случаях.

| leady                                                                                                    |        | User                                                                                                    | Admin      | 2                  | 1.12.20 | 21 - 14:36   | Rev      | 03.01.04 |
|----------------------------------------------------------------------------------------------------|--------|----------------------------------------------------------------------------------------------------|------------|--------------------|---------|--------------|----------|----------|
|                                                                                                    |        | Calibration                                                                                                    | Diagnostic | Setup              | Utility |              |          |          |
| Step Setup                                                                                                    | Para   | meters                                                                                                    |            |                    |         |              |          |          |
| TEST ID                                                                                                    | DD     | Nic                                                                                                    | STEP NUM   | IBER               | 11      | FLUIDIC LINE | SAMP     | 1.E      |
| NO DE UT                                                                                                    | TION.  |                                                                                                    |            | IN LINE DILUT      | ION     |              |          |          |
| LIQUID ID                                                                                                    | ,      | Washing R.                                                                                                    |            | ILUENT<br>IQUID ID |         |              | VOLUME ( | ш)       |
| VOLUME                                                                                                    | (µL)   | 90.0                                                                                                    | D          | NLUTED<br>IQUID ID |         |              | VOLUME ( | ц.)      |
| IN-CUP D<br>PRE-DISP                                                                                                    | LUTION |                                                                                                    |            | VOLUME (JLL)       |         | WASHING      |          | -        |
| DILUENT                                                                                                    |        |                                                                                                    |            | VOLUME (µL)        |         | EMPTY CUP (  | N        | ×        |
| DILUTED                                                                                                    | D      |                                                                                                    |            | VOLUME (µL)        |         |              |          | -        |
|                                                                                                    |        |                                                                                                    | REPLICA    | TES No.            |         | <u> </u>     |          | ~        |
| EDI                                                                                                    |        | 6                                                                                                    | 71 11      | 100                | 2       |              |          | 9-       |
| Concession of the local division of the local division of the loca |        | and the second second s |            |                    |         |              |          | 7        |

| Ready                | User:       | Admin       | 21.1        | 2.2021 - 14:36  | Rev 03.01.04 |
|----------------------|-------------|-------------|-------------|-----------------|--------------|
|                      | Calibration | Diagnostic  | Setup       | Utility         |              |
| Step Setup Param     | eters       |             |             |                 |              |
| TEST ID DD N         | c           | STEP NUMBER |             | 11 FLUIDIC LINE | SAMPLE       |
| NO DEUTION           |             | IN LI       | NE DILUTION |                 |              |
| LIQUID ID            | Washing R.  | DILUE       |             |                 | VOLUME (LL)  |
| VOLUME (µL.)         | 90.0        | DILUT       |             |                 | VOLUME (pl.) |
| IN-CUP DILUTION      |             |             |             |                 |              |
| PRE-DISPENSED        |             | VOLU        | UME (µL)    | WASHING         |              |
| DILUENT<br>LIQUID ID |             | VOL         | UME (µL)    | EMPTY CUP (     | N X          |
| DILUTED<br>LIQUID ID |             | VOL         | UME (µL)    |                 |              |
|                      |             | REPLICATES  | No.         | <u></u>         |              |
|                      | 2           |             |             |                 |              |

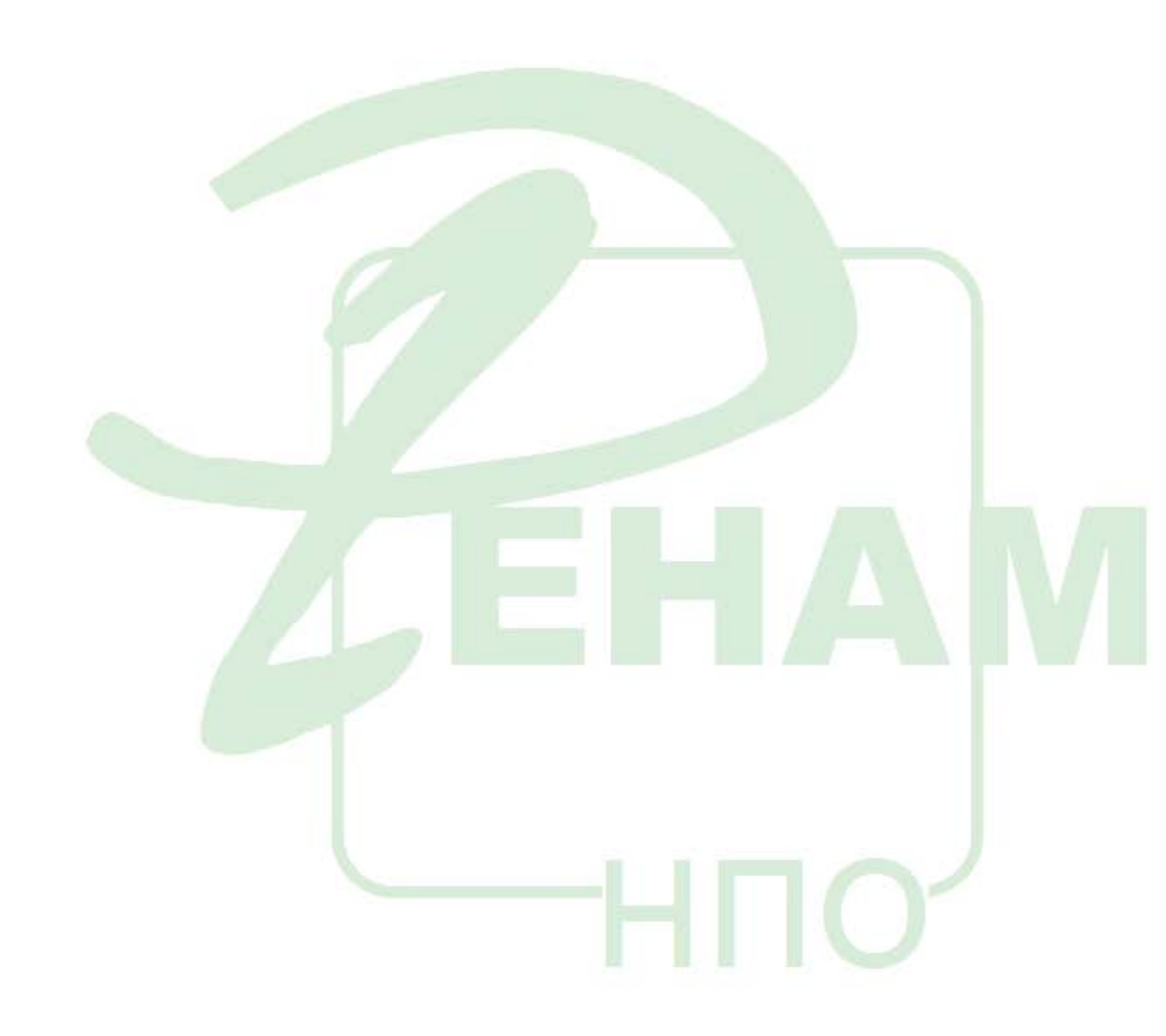

| Ready                |              | User                     | Admin          | 21                   | .12.2021 - 14:       | 29 Rev    | 03.01.04 |
|----------------------|--------------|--------------------------|----------------|----------------------|----------------------|-----------|----------|
| Analysis G           |              | alibration               | Diagnostic     | Setup                | Utility              |           |          |
| <b>Test Details</b>  |              |                          |                |                      |                      |           |          |
| TEST ID              | DD N c       |                          | TEST CODE      | 878 0                | ALIBRATION MODE      | Dedicated | *        |
| EXTENDED<br>TEST NAM | E DD         | NC                       | 1.00           | II<br>F              | PORT CALIBRATION     | None      |          |
| TEST COD<br>FOR HOST | E            | 878 TE                   | T REVISION     | 1.10                 | IPORT RAW            | None      | -        |
| Show                 | Corrected    | Res. Units               | Norm. Range    | Test Range           | Scale Range          | Damage    |          |
| -                    |              | A Abs                    | 0.000 - 1.700  | 0.000 - 2.000        | 0.000 - 99.000       | Hanges    |          |
| ~                    |              | ng/ml.                   | 0.000 - 150.00 | 0.000 - 2000.0       | 0.000 - 9999.0       |           |          |
|                      |              |                          |                |                      | -                    |           |          |
| •                    |              |                          |                |                      |                      | -11       | ×        |
| Analys<br>Loading 5  | is;<br>Setup | Calibratic<br>Loading Se | n A            | cquisition.<br>Setup | Calculation<br>Setup |           | ~        |
| 1000                 |              | 2                        |                |                      | 2                    |           |          |

#### Настройки проведения теста (основной протокол)

Нажимаем из основного меню теста кнопку **Analysis: Loading Setup** и создаем шаги согласно схеме:

HIO

| Rea | idy                   |                                      | User:           | Admin                                                         | 21          | .12.2021   | - 14:29               | Rev      | 03.01.04           |
|-----|-----------------------|--------------------------------------|-----------------|---------------------------------------------------------------|-------------|------------|-----------------------|----------|--------------------|
| Ana |                       |                                      | alibration      | Diagnostic                                                    | Setup       | Utility    |                       |          |                    |
| Ana | alysis: l             | oading Se                            | etup            |                                                               | The second  |            |                       |          |                    |
| т   | est ID                | DD N c                               | EMPTY<br>FROM F | CUPS ON OUTE<br>POSITION NUMBE                                | R RING STAF |            | CALIB                 | RATION P |                    |
|     | INDEX                 | SCOPE                                |                 | SAMPLE LINE                                                   | 2           |            | REAGENT L             | N        | Double Samples     |
|     | 1<br>2<br>3<br>4<br>5 | OR<br>OR<br>Sample<br>Sample<br>Ref. |                 | Factor Dil<br>Factor Dil<br>DD Buffer<br>Plasma<br>Washing R. |             |            | DD Latex<br>Washing R | *        | Materials<br>Check |
|     | •                     | 2                                    | -               |                                                               | Ck          | saning     | Reagent<br>Priming    | * *      | ×                  |
|     | 100                   |                                      | 5               |                                                               |             | <b>Z</b> . |                       |          |                    |

Шаг 1:

| leady                  | User:                      | Admin                                                      | 21.12.20                  | 21 - 14:29         | Rev   | 03.01.04           |
|------------------------|----------------------------|------------------------------------------------------------|---------------------------|--------------------|-------|--------------------|
|                        | Calibration                | Diagnostic                                                 | Setup Utility             |                    |       |                    |
| Step Setup             |                            |                                                            |                           |                    |       |                    |
| TEST ID<br>STEP NUMBER | DD N c                     | POSSIBL<br>For<br>Sample<br>Sample<br>AR<br>AR<br>AR<br>AI | SCOPE                     | >                  | SCOPI | *                  |
| SAMPLE LINE            | LOADING TYPE               | No dilution                                                |                           | Parameters         | E     | Intermediate Rinse |
| REAGENT LINE           | LOADING TYPE               | No loading                                                 | -                         | Contraction of the | E     | Wash-R             |
| WASHING BETW           | VEEN LOADING               | SAMPLE<br>0                                                | REAGENT<br>TIMING<br>None | CONSTRAINT         | 1     |                    |
| MDEHG                  | INTER-RAMP<br>INTERVAL (s) | CEN<br>TIM                                                 | ITREUGATION               | 3                  | ×     |                    |
|                        | 20                         |                                                            |                           |                    |       |                    |
|                        |                            |                                                            |                           |                    |       | 1                  |

| Ready                | User:       | Admin      | 21.             | 12.2021 | - 14:29     | Rev       | 03.01.04   |
|----------------------|-------------|------------|-----------------|---------|-------------|-----------|------------|
|                      | Calibration | Diagnostic | Setup           | Utdity  |             |           |            |
| Step Setup Paramet   | ers         |            |                 |         |             |           |            |
| TEST ID DD N c       |             | STEP NUMB  | ER              | 1 F     | LUIDIC LINE | SAMP      | LE         |
| NO DILUTION          |             | IN         |                 | N       |             |           |            |
| LIQUID ID Fa         | ctor Dil    | T DIL      | UENT<br>IUID ID | -       |             | VOLUME (  | L)         |
| VOLUME (µL)          | 80.0        | DIL        | uted<br>Iuid Id |         |             | VOLUME (µ | ы <u> </u> |
| IN-CUP DILUTION      |             |            |                 |         |             |           |            |
| PRE-DISPENSED        |             | v          | DLUME (µL)      |         | WASHING     |           |            |
| DILUENT<br>LIQUID ID |             | vi         | OLUME (µL)      |         | EMPTY CUP O | N         | x          |
| DILUTED<br>LIQUID ID |             | V          | OLUME (µL)      |         |             |           |            |
|                      |             | REPLICATI  | 58 No.          |         |             |           | ~          |
| 3                    | 20          |            |                 | 2       |             |           | 4 9-       |

Шаг 2:

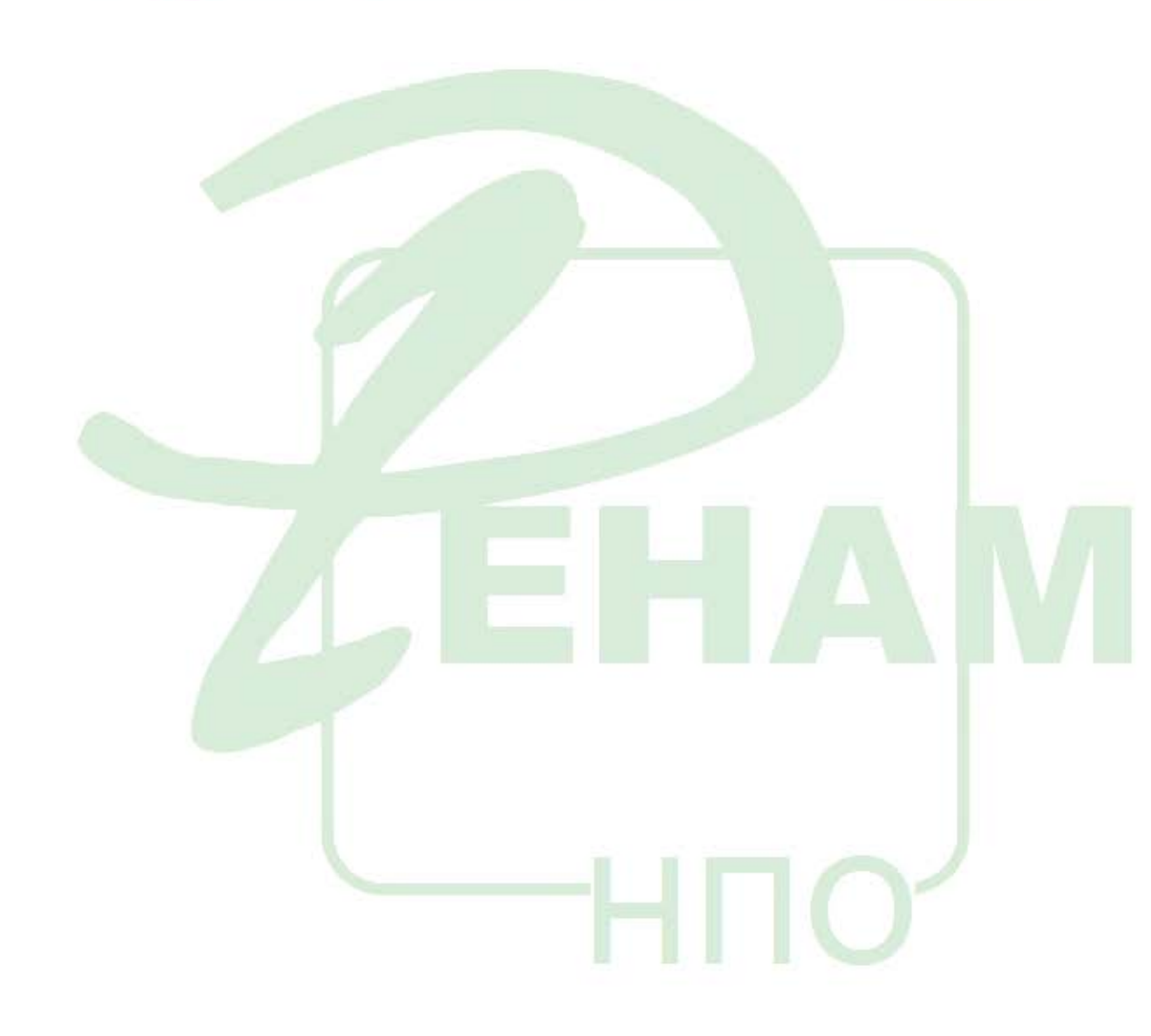

#### POSSIBLE SCOPE DDNC TEST ID Sample Samplea STEP NUMBER 2 AR AR<sub>a</sub> A X -LOADING TYPE Intermedi SAMPLE LINE No dilution Parameters Filmsat REAGENT LINE LOADING TYPE No loading -Wash-R SAMPLE REAGENT WASHING BETWEEN LOADING TIMING CONSTRAINT None \* WASHING AT STEP COMPLETION MOONG INTER RAMP CENTRIFUGATION 1 Hamp INTERVAL (D) TIME (5) 0 Admin TEST ID. DONE STEP NUMBER FLUIDIC LINE HAMPLE NODLUTION IN LINE DILUTION DILUENT VOLUME (ILL) actor Dil LIQUID ID \* LIQUID ID VOLUME (ILL) DILUTED VOLUME (LL) LIQUID ID IN-CUP DRUTION PRE-DISPENSED VOLUME (JL) WASHING LIQUED ID DRUENT VOLUME (pL) EMPTY CUP ON LIQUID ID DILUTED VOLUME (µL) LIQUED ID REPLICATES No. Шаг 3:

| Ready      |         | User:                      | Admin                                                                             | 21                 | .12.2021 - 14          | 1:31 Rev | 03.01.04              |
|------------|---------|----------------------------|-----------------------------------------------------------------------------------|--------------------|------------------------|----------|-----------------------|
| Analysis   |         | Calibration                | Diagnostic                                                                        | Setup              | Utility                |          |                       |
| Step Setup | 2       |                            |                                                                                   |                    |                        |          |                       |
| TEST ID    | MBER    | DD N c                     | POSSIBLE<br>Cpt. Ref<br>Ref<br>Sample <sub>a</sub><br>AR<br>AR <sub>a</sub><br>Al | SCOPE              |                        |          |                       |
| SAMPLE     | LINE    | LOADING TYPE               | No dilution                                                                       |                    | Paramet                | ters [   | Intermediate<br>Rinse |
| WASH       | NG BETW | EEN LOADING                | CAMPLE                                                                            | PEACENT<br>1<br>3  | TIMING CONSTRA<br>None |          | Wash-R.               |
|            | np      | INTER-RAMP<br>INTERVAL (5) | CEN<br>TIME                                                                       | TRIFUGATION<br>(S) |                        | ×        |                       |
| 120        | 15 A    | 20                         |                                                                                   |                    |                        | 1251     | 1                     |

| Ready          |           | User        | Admin         | 21.12.20             | 21 - 14:31                                                                                                    | Rev 03.01.0 |      |
|----------------|-----------|-------------|---------------|----------------------|----------------------------------------------------------------------------------------------------|-------------|------|
|                |           | Galibration | Diagnostic \$ | Setup <u>U</u> tilit | Y                                                                                                    |             |      |
| Step Setu      | ip Parai  | neters      |               |                      |                                                                                                    |             |      |
| TEST ID        | DD        | Nc          | STEP NUMBER   | 3                    | FLUIDIC LINE                                                                                                    | SAMPLE      |      |
| NO DIL         | UTION     |             | IN LINE       | DILUTION             |                                                                                                    |             |      |
| LIQUID         | D         | DD Buffer   | DILUEN        | T D                  |                                                                                                    | VOLUME (µL) |      |
|                |           | 100.0       | Clubic        |                      | State of the local division of the local division of the local div |             |      |
| VOLON          | er (fri.) | 100.0       | DILUTE        | D                    |                                                                                                    | VOLUME (µL) |      |
|                |           |             |               |                      |                                                                                                    |             |      |
| INCOM          | DEUTIO    | N           |               |                      |                                                                                                    |             | 1    |
| PRE-D          | ISPENSED  |             | VOLUN         | ΛE (μL)              | WASHING                                                                                                    |             |      |
| DILUE          | NT        |             |               | AE (ILL)             |                                                                                                    | N           |      |
| LIQUE          | DID       |             |               |                      |                                                                                                    | ×           |      |
| DILUT          | DID       |             | VOLUN         | ME (ITT)             |                                                                                                    |             |      |
|                |           |             | DEPLICATES N  |                      | E                                                                                                    |             | 1    |
|                |           |             |               |                      | -                                                                                                    |             |      |
| and the second |           | 0           |               | 5                    |                                                                                                    |             | 1.00 |
| Read and       | 1         |             |               |                      |                                                                                                    |             | 1    |
| ⊔аг 4:         |           |             |               |                      |                                                                                                    |             |      |
|                |           |             |               |                      |                                                                                                    |             |      |

| Ready                         | User:                      | Admin                                                    | 21.12.20     | 021 - 14:31  | Rev 03.01.04 |
|-------------------------------|----------------------------|----------------------------------------------------------|--------------|--------------|--------------|
| Analysis <u>Q</u> C           | Calibration                | Diagnostic                                               | Setup Utilit | y.           |              |
| Step Setup                    |                            |                                                          |              |              |              |
| TEST ID                       | DD N c                     | POSSIBLE<br>Cpt Ref<br>Ref<br>Sample,<br>AR<br>AR,<br>Al | SCOPE        | *            | SCOPE        |
| SAMPLE LINE                   | LOADING TYPE               | No dilution                                              |              | Parameters   | Rinse        |
| REAGENT LINE                  | LOADING TYPE               | No dilution                                              |              | Parameters   | 💌 Wash- R.   |
| WASHING BETW<br>WASHING AT ST | TEEN LOADING               | CAMPLE<br>1<br>3                                         | TIMIN        | G CONSTRAINT | <b>S</b>     |
| MIXING                        | INTER-RAMP<br>INTERVAL (s) | 1 ТІМ                                                    | - (5)        |              | ×            |
|                               | 60                         |                                                          |              |              | @~           |

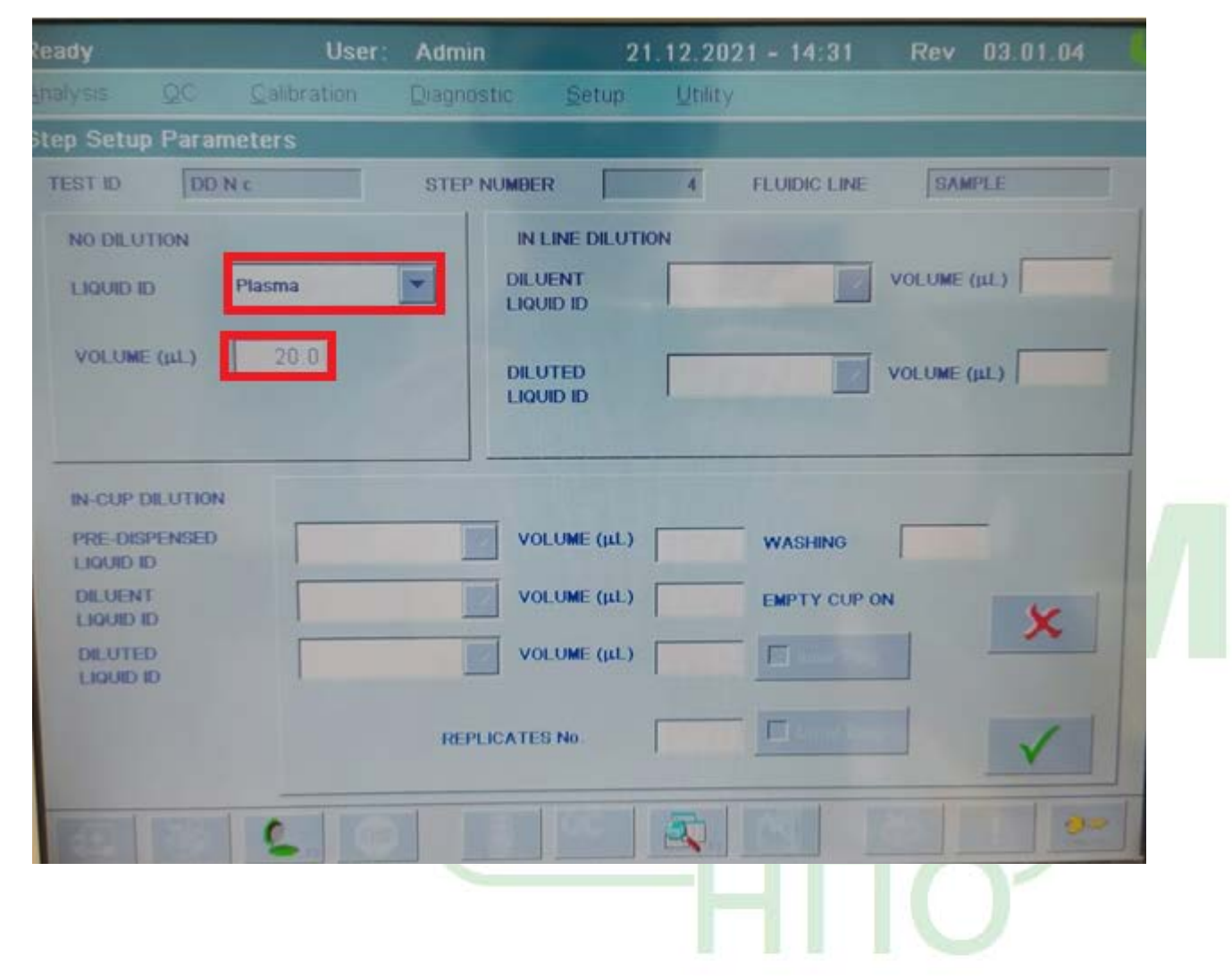

| Ready                  | User:                       | Admin                                                    | 21.12.2                      | 021 - 14:31  | Rev 03.01.04       |
|------------------------|-----------------------------|----------------------------------------------------------|------------------------------|--------------|--------------------|
| Analysis <u>Q</u> C    | Calibration                 | Diagnostic                                               | Setup Utilit                 | Y            |                    |
| Step Setup             |                             |                                                          |                              |              |                    |
| TEST ID<br>STEP NUMBER | DD N c                      | POSSIBL<br>Opt Ref<br>Ref<br>Samplea<br>AR<br>ARa<br>All | ESCOPE                       | *            | SCOPE              |
| SAMPLE LINE            | LOADING TYPE                | No dilution                                              |                              | Parameters   | Intermediate Rinse |
| REAGENT LINE           | LOADING TYPE                | No dilution                                              | -                            | Parameters   | Wash-R.            |
| WASHING BET            | WEEN LOADING                | SAMPLE                                                   | REAGENT<br>1 TIMIN<br>3 None | G CONSTRAINT | s I I              |
| MIXING                 | INTER-RAMP<br>INTERVAL (\$) | T CE                                                     | NTRIFUGATION<br>ME (S)       |              | ×                  |
| TRANS INCOME           | 6                           |                                                          |                              |              |                    |

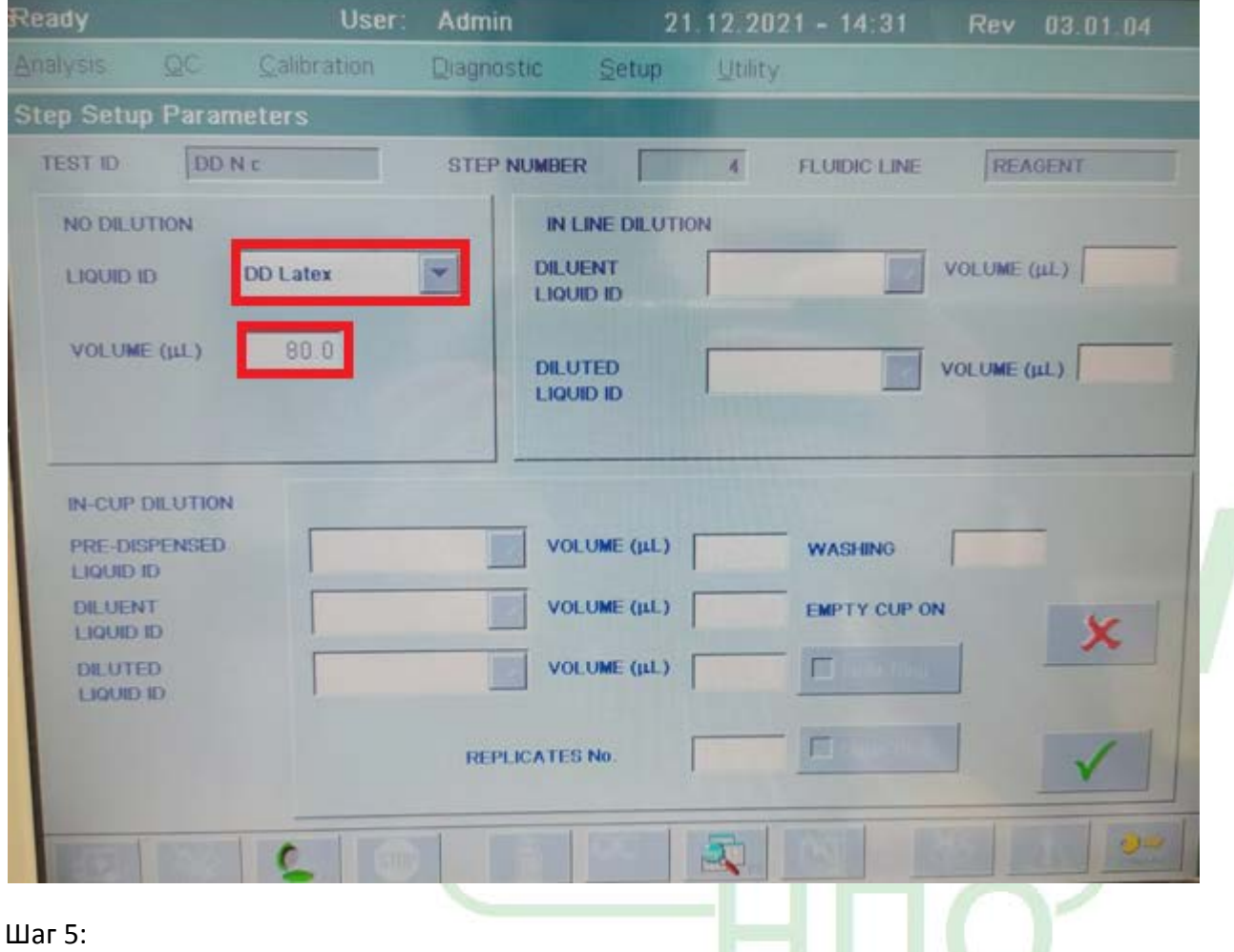

| Ready      |         | User:                      | Admin                                                           | 21                   | .12.202    | 1 - 14:31  | Rev 0 | 13.01.04     |
|------------|---------|----------------------------|-----------------------------------------------------------------|----------------------|------------|------------|-------|--------------|
| Analysis   |         | Calibration                | Diagnostic                                                      | Setup                | Utility    |            |       |              |
| Step Setup | 2       |                            |                                                                 |                      |            |            |       |              |
| TEST ID    | ABER    | DD N c                     | POSSIBLE<br>Opt Ref<br>Sample<br>Sample<br>AR<br>AR<br>AR<br>AI | SCOPE                | •          | ~          | Ref   | *            |
| SAMPLE     | LINE    | LOADING TYPE               | No dilution                                                     |                      | -          | Parameters |       | itermediate  |
| REAGEN     | IT LINE | LOADING TYPE               | No dilution                                                     |                      |            | Parameters | K W   | lash- R.     |
| WASHIN     | NG BETW | EEN LOADING                | SAMPLE<br>0                                                     | REAGENT              | Delay at c | CONCEPTION |       | t0 s         |
|            | np      | INTER-RAMP<br>INTERVAL (s) |                                                                 | ITRIFUGATIO<br>E (s) | N [        |            | ×     | $\checkmark$ |
|            | 182     | 60                         |                                                                 | 64                   |            |            |       | 9-           |

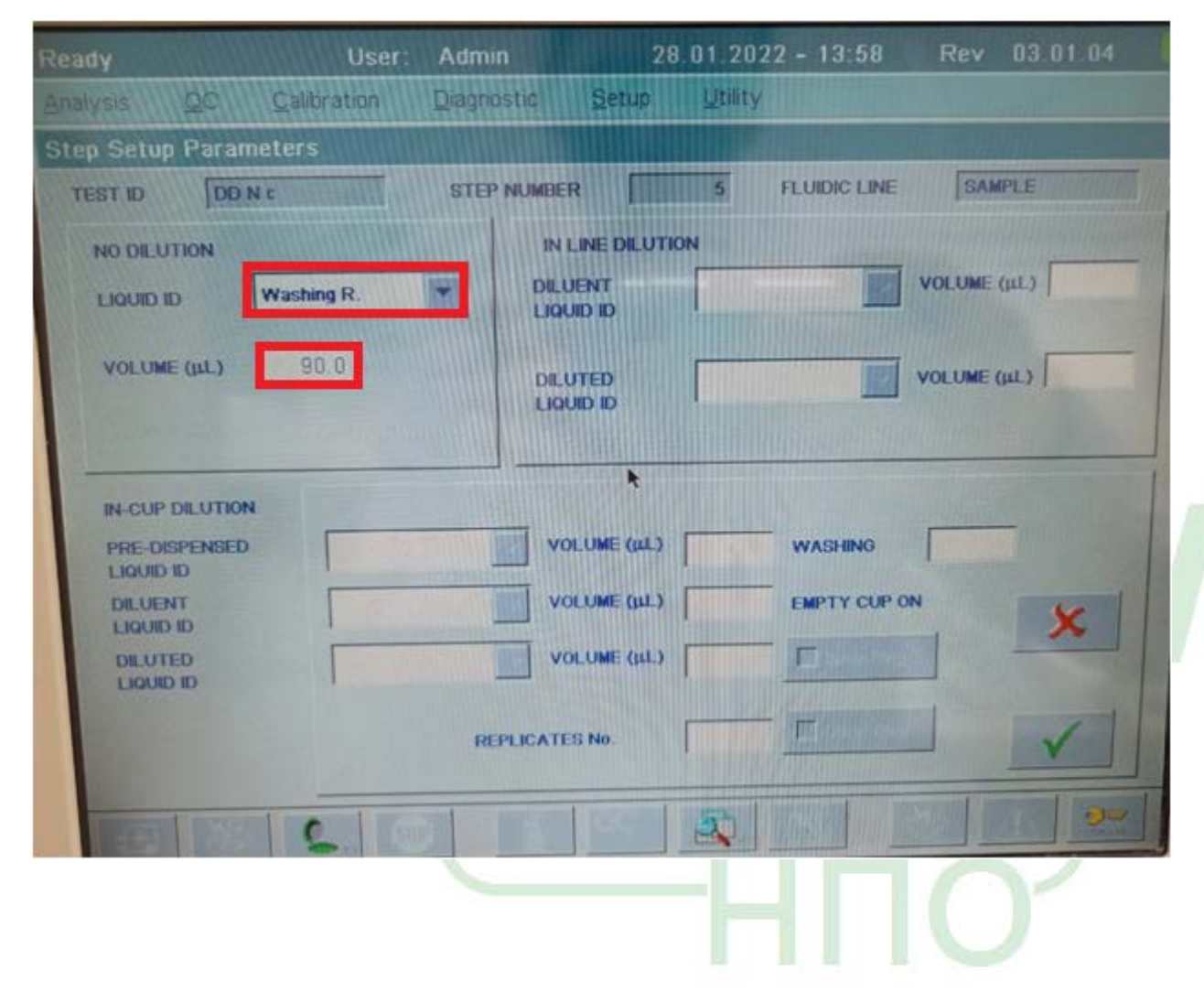

| Ready User:             | Admin 28.01.202          | 2 - 13:58 Rev 03.01.04 |
|-------------------------|--------------------------|------------------------|
| Analysis QC Calibration | Diagnostic Setup Utility |                        |
| Step Setup Parameters   |                          | A Martin Martin Martin |
| TEST ID DO N c          | STEP NUMBER 5            | FLUIDIC LINE SAMPLE    |
| NO DILUTION             | IN LINE DILUTION         |                        |
| LIQUID ID Washing R.    | DILUENT<br>LIQUID ID     | VOLUME (µL)            |
|                         |                          | VOLUME (µL)            |
|                         |                          |                        |
| PRE-DISPENSED           | VOLUME (pl.)             | WASHING                |
| DILUENT                 | VOLUME (JLL)             | EMPTY CUP ON           |
| DILUTED                 | VOLUME (µL)              |                        |
|                         | REPLICATES No.           |                        |
|                         |                          |                        |

Далее необходимо произвести изменение настроек параметров измерения теста. Для этого в меню Calibration: Loading Setup и меню Analysis: Loading Setup привести в соответствие настройки с параметрами, указанными ниже:

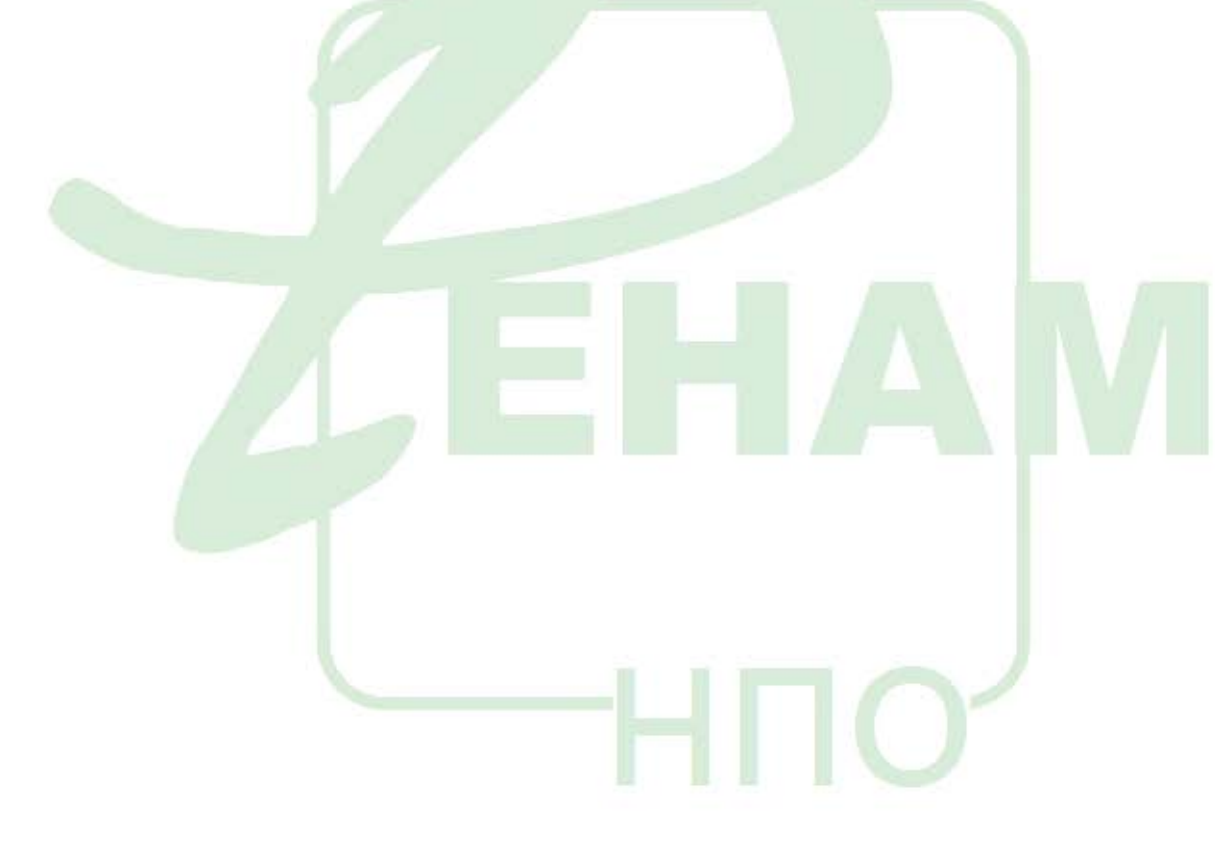

| Ready                            | User: Admin                                  | 21.12.2021 - 14:38 | Rev 03.01.04                                                                                                    |
|----------------------------------|----------------------------------------------|--------------------|----------------------------------------------------------------------------------------------------|
| Analysis QC                      | Calibration Diagnostic                       | Setup Utility      |                                                                                                    |
| Calibration Setu                 | p                                            |                    |                                                                                                    |
| TEST ID DO                       | NE CALIBRATION MODE                          | Dedicated          | REPLICATES 2                                                                                                    |
| SCOPE                            | ALGORITHM TYPE                               | RESPONS            | SE TYPE                                                                                                    |
| AR Sto-                          | Della Algorithm                              | A Abs              | ~                                                                                                    |
| Std 1<br>Std 2<br>Std 3<br>Std 4 | Define<br>Parameters<br>Delete<br>Parameters |                    | Course .                                                                                                    |
| STANDARDS                        | DILUTION RATIO % CV                          | FINAL UNIT         | NEW UNIT                                                                                                    |
| Std 1                            | 100.00                                       | ng/mL              |                                                                                                    |
| 81d 2                            | 50 000                                       |                    | State of the state of the state |
| Std 3                            | 25 000                                       | Acq. Data          | Calibration                                                                                                    |
| Std 4                            | 12 500                                       | Checks             | Curve Setup                                                                                                    |
|                                  |                                              | ×                  |                                                                                                    |
|                                  |                                              |                    | <b>9</b> ~                                                                                                    |

| Ready                                     | User: Admin      | 21.12.2021 - 14:5      | 38 Rev 03.01.04           |
|-------------------------------------------|------------------|------------------------|---------------------------|
| nalysis QC Calibr                         | ation Diagnostic | Setup Utility          |                           |
| Delta Algorithm<br>TEST ID DD N           |                  | PART OF REACTION CURVE | Curve Check<br>Parameters |
| Delta Check<br>DELTA TYPE<br>Max - Offset | FINAL            | Final DOINTS           |                           |
| PRESENTED U                               | IT Offset        | E Max                  | ×                         |
| 6                                         |                  |                        |                           |

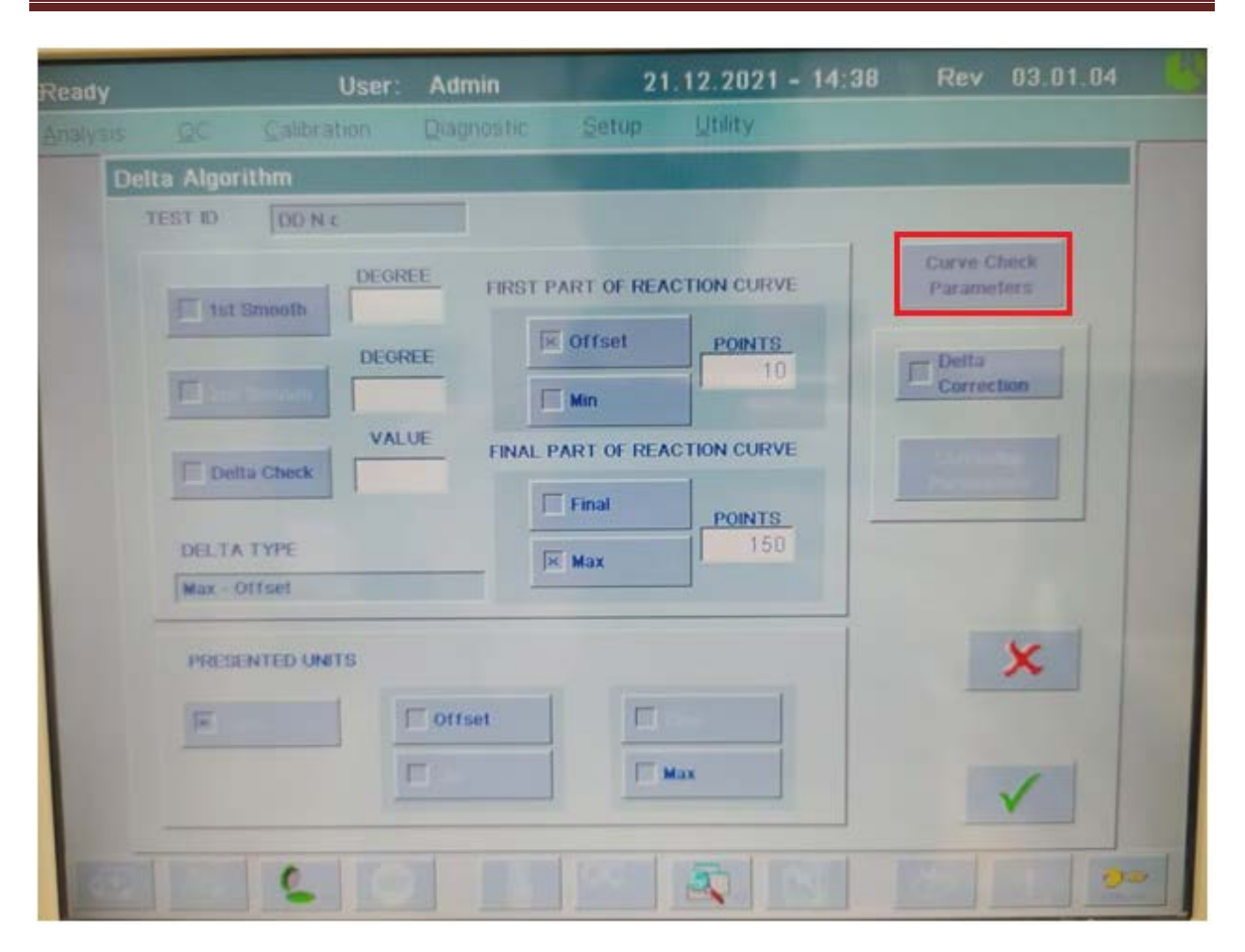

#### 21.12.2021 - 14:37 Admin Utility Curve Check Parameters: Delta DD N c TEST ID POINTS 1st Threshold Initial Slope VALUE VALUE Offset Min POINTS × Saturation Final Slope VALUE VALUE 2nd Threshold VALUE First Part s VALUE Max - Final Linear Regression MAXSD X

Примите эти настройки и вернитесь к Calculations Setup.

| Ready                            | User: Admin                                  | 21.12.2021 - 14:38 Rev 03.01.0 | 4 13 |
|----------------------------------|----------------------------------------------|--------------------------------|------|
|                                  | allbration Diagnostic                        | Setup Utility                  |      |
| Calibration Setup                |                                              |                                |      |
| TEST ID DD N t                   | CALIBRATION MODE                             | Dedicated REPLICATES           | 2    |
| SCOPE                            | ALGORITHM TYPE                               | RESPONSE TYPE                  |      |
| AR Std-                          | Delta Algorithm                              | A Abs                          |      |
| Std 1<br>Std 2<br>Std 3<br>Std 4 | Define<br>Parameters<br>Delete<br>Parameters |                                |      |
| STANDARDS                        | DILUTION RATIO % CV                          | FINAL UNIT NEW UNIT            |      |
| Std 1                            | 100.00                                       | ng/mL.                         |      |
| Std 2                            | 50.000                                       |                                |      |
| Std 3                            | 25.000                                       | Acq. Data Calibration          |      |
| Std 4                            | 12 500                                       | Checks Curve Setup             |      |
|                                  |                                              | - × v                          |      |
|                                  |                                              |                                | 200  |

| Ready       |            | User:       | Admin      | 21.12.202     | 1 - 14:38 Re                   | ev 03.01.04 【                  |
|-------------|------------|-------------|------------|---------------|--------------------------------|--------------------------------|
|             |            | Calibration | Diagnostic | Setup Utility |                                |                                |
| Calibration | n Curve S  | etup        |            |               |                                |                                |
| TESTID      | DD N C     |             |            |               |                                |                                |
| X= X        |            | Y Y Y       | -          | Griect with   | Correct Ratio<br>with 100% Std | Flag extrapol-<br>ated results |
| CALIBR/     | ATION CURV | Æ           |            |               |                                |                                |
|             | START P    | POINT END F | OINT       | F(x)          | G(y)                           | TRANSLATION POINT              |
| Ist         | Std 1      | Std 4       | x          | <u> </u>      | ▼ × q.                         | Std 4                          |
| 2nd         | None       | None        | ×          | y y           | <b>q</b> ,                     | None                           |
| 3rd         | None       | None        | ×          | ¥ y           | <b>• • • •</b>                 | None                           |
| CALIBR      | ATION CUR  | VE CHECKS   |            |               |                                | Define as                      |
| 1st CU      | RVE        | 1.0000      | 30000      | 0.9500        |                                |                                |
| 2nd CL      | IRVE       |             |            |               |                                |                                |
| 3rd CU      | IRVE       |             |            |               | ×                              | $\checkmark$                   |
| 100         | 153        | 60          |            |               | 18 25                          |                                |
|             |            |             | -          |               |                                |                                |
|             |            |             |            |               |                                |                                |

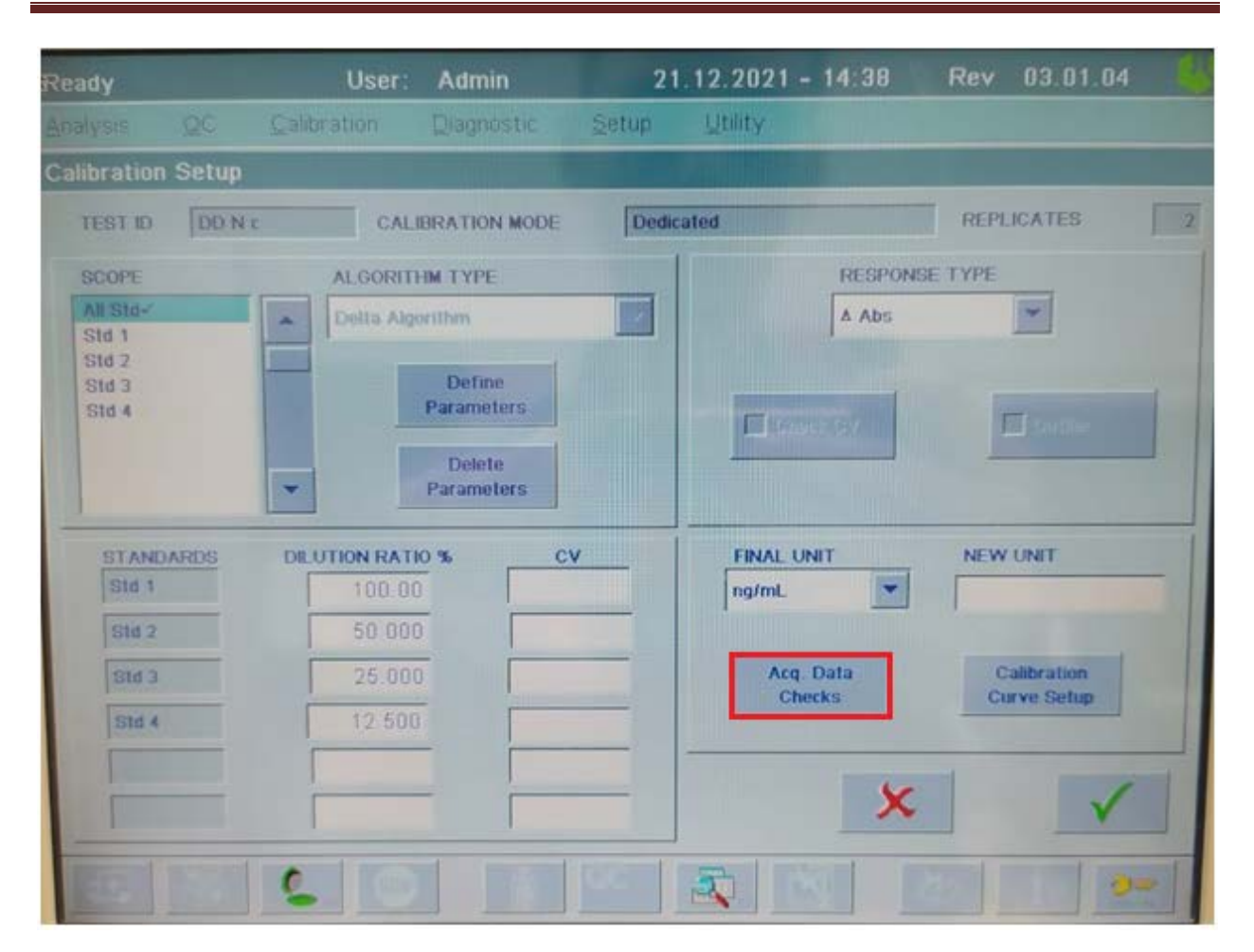

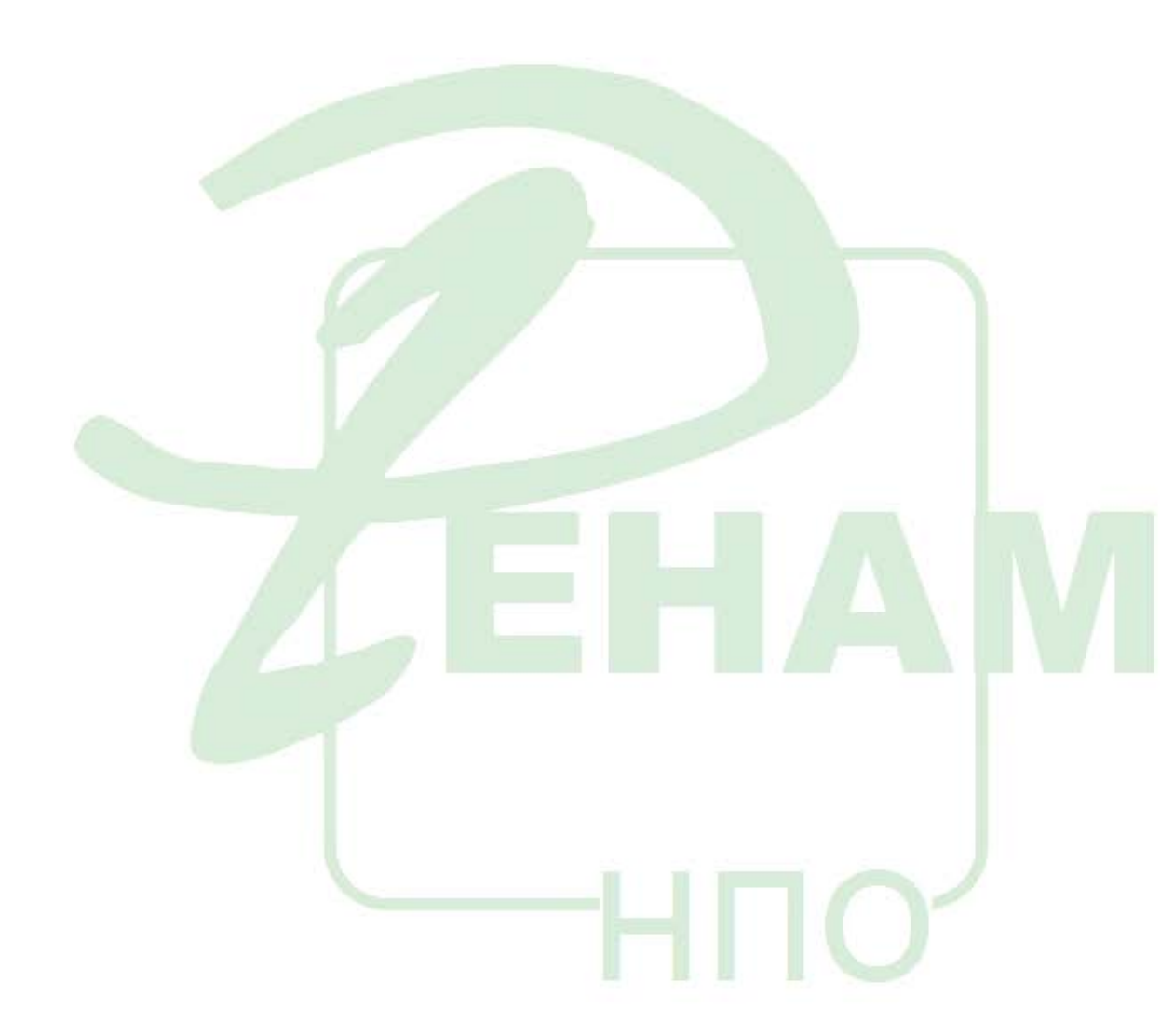

# Instrumentation Laboratory ACL Elite Pro User: Admin 21.12.2021 - 14:38 Rev 03.01.04 Is OC Calibration Diagnostic Setup Utility

| Reauy our                              | Admin                        |                        |
|----------------------------------------|------------------------------|------------------------|
| Analysis <u>QC</u> <u>C</u> alibration | Diagnostic <u>S</u> etup     | Utility                |
| Acq. Data Checks                       |                              |                        |
| TEST ID DD N c                         |                              |                        |
| RAW DATA CHE                           | скя                          | NORMALIZED DATA CHECKS |
| POINTS                                 | SEGMENT                      |                        |
| Baseline By<br>Moving SD               |                              | Baseline SD            |
| CURVE                                  | TYPE                         | POINTS                 |
| Disabled                               |                              |                        |
| Spike Removal                          |                              | MAXSD                  |
| D                                      |                              | Y                      |
| I                                      | Normalized Signal            | ~                      |
|                                        | - 1st Derivative<br>Boundary |                        |
|                                        |                              |                        |

| Ready | User:        | Admin   | 21.12.2021    | - 14:37 | Rev ( | 03.01.04 |    |
|-------|--------------|---------|---------------|---------|-------|----------|----|
|       |              |         | Setup Utility |         |       |          |    |
|       |              |         |               |         |       |          |    |
|       |              |         |               |         |       |          |    |
|       | Charles      |         |               |         |       |          |    |
|       | Checks       | DNC     |               |         |       |          |    |
|       | TEST ID IS   | UNC     |               | VA      | UE    |          |    |
|       | E truck site | g, None |               |         |       |          |    |
|       | _            |         |               |         |       |          |    |
|       |              | % None  |               | VA      | LUE   |          |    |
|       |              |         |               |         |       |          | 11 |
|       |              |         | ~             |         | -     |          |    |
|       |              |         | ~             | Y       |       |          |    |
|       |              |         |               |         |       | _        | Ш. |
|       |              |         |               |         |       |          |    |
|       |              |         |               |         |       |          |    |
| Sec.  |              |         | CALL DOCUMENT |         |       |          |    |
|       |              |         |               |         |       |          |    |
|       |              |         |               |         |       |          |    |
|       |              |         |               |         |       |          |    |

Из главного меню нажать на кнопку **Acquisition: Setup** и проверить соответствие настроек с представленным образцом

| Ready      | User: Admin                         | 21.12.2021 - 14:37     | Rev 03.01.04 |
|------------|-------------------------------------|------------------------|--------------|
| Analysis Q | 2C <u>C</u> alibration Diagnostic   | Setup Utility          |              |
|            | Acquisition Setup<br>TEST ID DD N c |                        |              |
|            | Ramp                                | INTER-RAMP<br>INTERVAL | 1            |
|            |                                     | 10 SPEED               |              |
|            |                                     | 350                    |              |
|            |                                     | 300 Chrom 405 nm       |              |
|            |                                     | × _                    |              |
|            |                                     |                        |              |

Из главного меню нажать на кнопку **Calculation: Setup** и проверить соответствие настроек с представленным образцом

| Ready                      | User                      | : Admin                      | 21                              | .12.2021 - 14:2                  | 9 Rev     | 03.01.04 |
|----------------------------|---------------------------|------------------------------|---------------------------------|----------------------------------|-----------|----------|
| <u>Analysis QC</u>         | <u>C</u> alibration       | Diagnostic                   | <u>S</u> etup                   | <u>U</u> tility                  |           |          |
| Test Details               |                           |                              |                                 | M MARCENS                        |           |          |
| TEST ID DD N               | c 1                       | EST CODE                     | 878 C                           | ALIBRATION MODE                  | Dedicated | -        |
| EXTENDED TEST NAME         | DDNC                      |                              | liv<br>Fi                       | IPORT CALIBRATION                | None      |          |
| TEST CODE<br>FOR HOST      | 878 TES                   | T REVISION                   | 1.10 IM<br>D.                   | IPORT RAW<br>ATA FROM            | None      |          |
| Show Correc                | cted Res. Units<br>offset | Norm. Range<br>0.000 - 1.700 | Test Range<br>0.000 - 2.000     | Scale Range<br>0.000 - 10.000    | Ranges    |          |
|                            | A Abs<br>ng/mL            | 0.000 - 150.00               | 0.000 - 2.000<br>0.000 - 2000.0 | 0.000 - 99.000<br>0.000 - 9999.0 |           |          |
| •                          |                           |                              |                                 | •                                | - 11      | ×        |
| Analysis:<br>Loading Setup | Calibratio<br>Loading Se  | n: A<br>tup                  | cquisition:<br>Setup            | Calculation:<br>Setup            |           | ~        |
|                            | 6                         |                              |                                 |                                  |           |          |

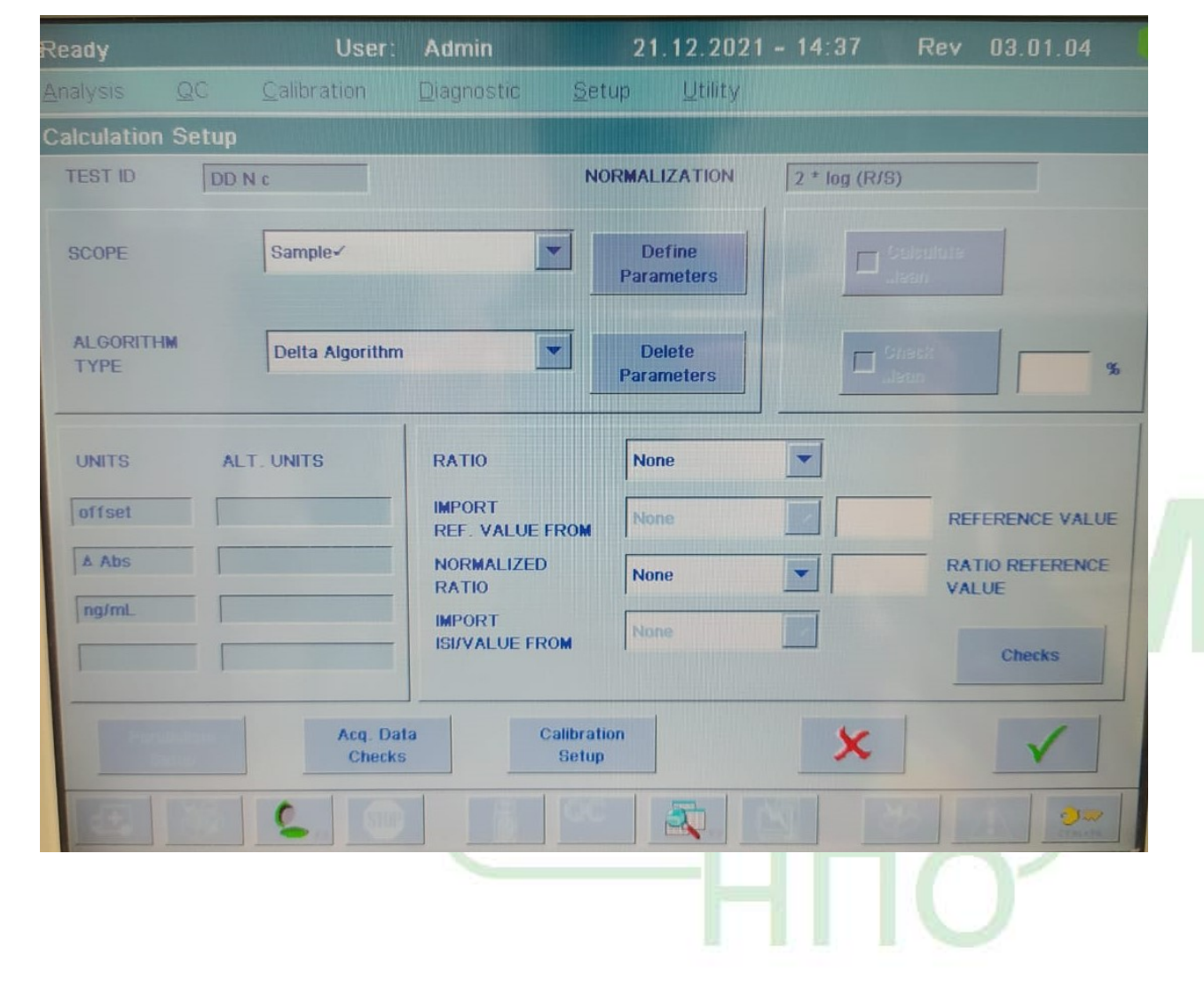

#### Настройка теста с дополнительным разведением образцов (D-dimer High)

Для корректного измерения образцов с высоким содержанием Д-димеров необходимо настроить тест с предварительным переразведением образца. Для этого созданный тест необходимо скопировать по методике, описанной вначале методических рекомендаций изменив соотношение реагентов для методики анализа. Для этого в меню теста нажать **Analysis: Loading Setup**, выбрать шаг 4 и произвести настройки в соответствии со скриншотом ниже:

| Ready                | User:      | Admin          | 21.12.2            | 021 - 14:39  | Rev 03.01   | .04 6          |
|----------------------|------------|----------------|--------------------|--------------|-------------|----------------|
| Analysis QC Q        | alibration | Qiagnostic S   | etup <u>U</u> tili | ty           |             |                |
| Step Setup Paramete  | ers        |                |                    |              |             |                |
| TEST ID DD NH        |            | STEP NUMBER    | 4                  | FLUIDIC LINE | SAMPLE      | and the second |
| NO DILUTION          |            | IN LINE        | DILUTION           |              |             |                |
|                      |            | DILUENT        | Facto              | or Dil       | VOLUME (µL) | 16.0           |
| VOLUME (µL)          |            |                | Plasi              | nə 💌         |             | 4.0            |
| IN-CUP DILUTION      |            | ]              |                    |              |             | 1              |
| PRE-DISPENSED        |            | VOLUM          | E (µL)             | WASHING      |             |                |
| DILUENT<br>LIQUID ID |            | VOLUM          | E (JUL.)           | EMPTY CUP O  | N S         |                |
| DILUTED<br>LIQUID ID |            | VOLUM          | Ε (μί.)            | E            |             |                |
|                      |            | REPLICATES No. |                    | II tone ton  | - v         |                |
|                      | 610        |                |                    |              | 28          |                |

Также необходимо в главном окне настройки теста в окне **Import Calibration From** выбрать наименование основного теста, созданного ранее

| Ready                     | User                                      | : Admin                                        | 21.                                                            | 12.2021 - 14                                                      | :39 Rev     | 03.01.04 |
|---------------------------|-------------------------------------------|------------------------------------------------|----------------------------------------------------------------|-------------------------------------------------------------------|-------------|----------|
| Analysis <u>G</u> C       | Calibration                               | Diagnostic                                     | Setup                                                          | Utility                                                           |             |          |
| Test Details              |                                           |                                                |                                                                |                                                                   |             |          |
|                           |                                           |                                                | 889 C                                                          | ALIBRATION MOD                                                    | E Dedicated |          |
| EXTENDED TEST NAME        | DD Nord High                              |                                                | in<br>Fi                                                       | IPORT CALIBRATI<br>ROM                                            | DD N C      |          |
| TEST CODE<br>FOR HOST     | 889 TES                                   | T REVISION                                     | 1 10 D                                                         | IPORT RAW                                                         | None        |          |
| Show Correct              | ed Res. Units<br>offset<br>A Abs<br>ng/mL | Norm. Range<br>0.000 - 1.700<br>0.000 - 150.00 | Test Range<br>0.000 - 2.000<br>0.000 - 2.000<br>0.000 - 2000.0 | Scale Range<br>0.000 - 10.000<br>0.000 - 99.000<br>0.000 - 9999.0 | Ranges      |          |
| •                         |                                           |                                                |                                                                | •                                                                 | 11          | ×        |
| Analysis<br>Loading Setup | Strang To                                 | ^                                              | coulsition:<br>Setup                                           | Calculation.<br>Setup                                             |             | -        |
|                           | 5                                         |                                                |                                                                |                                                                   |             |          |

Для корректной работы и связи тестов необходимо настроить правило переразведения.

| Ready                 |            | User: A        | dmin 21            | 12.2021 - 14:40 | Rev (        | 13.01.04     |     |
|-----------------------|------------|----------------|--------------------|-----------------|--------------|--------------|-----|
|                       |            | alibration Dia | agnostic Setup     | Utility         |              |              |     |
| Reflex Tes            | ts         |                |                    |                 |              |              |     |
| -                     | 1010 10 10 |                |                    | Constant Start  | I secondaria |              | 1   |
| Enabled               | RULE ID    | CONDITIONS     | 1000               | Action 1        | Action 2     | Act 1        |     |
| -                     | 2          | D-Dimer(ngrmc) | E 11               | D-D n           |              |              |     |
|                       | 3          | DD N c(naml) > | - 1500             | DD NH           |              |              |     |
|                       | 1. A.      | controppine /  | - 1500             | LOD THT         |              | _            |     |
|                       |            |                |                    |                 |              |              |     |
|                       |            |                |                    |                 |              |              |     |
|                       |            |                |                    |                 |              |              |     |
|                       |            |                |                    |                 |              |              | 11  |
|                       |            |                |                    |                 |              | -            | 814 |
|                       |            |                |                    |                 |              |              |     |
| -                     |            | 1              |                    |                 | -            |              |     |
| *                     |            |                |                    |                 |              |              | 11  |
| 10000                 |            |                |                    |                 |              |              |     |
| 31                    |            | Enable /       | <b>+h</b> ,        |                 |              | 1            |     |
| 3                     |            | Disable        |                    |                 | 1            |              |     |
| -                     |            |                |                    |                 | _            |              |     |
|                       |            |                |                    |                 |              | 1            |     |
|                       |            |                |                    |                 |              |              |     |
| and the second second | -          | and an and     | Internet second in | and and the     | merenal and  | and services | 1   |
| IEEE I                |            | 000            | ALC: NOT           |                 |              | 9.00         |     |

| Ready |                                                                                  | User                  | : Admin    | 21         | .12.2021 -  | 14:40 | Rev 03.01.04 | - |
|-------|----------------------------------------------------------------------------------|-----------------------|------------|------------|-------------|-------|--------------|---|
|       |                                                                                  | Calibration           | Diagnostic | Setup      | Utility     |       |              |   |
| F     | Reflex Rule                                                                      | es Details            |            | I THE CASE |             |       |              |   |
|       | RULE 1D                                                                          | 3                     |            |            |             |       |              |   |
|       | CONDITIONS                                                                       | SUnit                 | COMPARISON | Value      |             |       |              |   |
|       | DD N c                                                                           | ng/mL                 | *=         | 1500       |             |       | 3            |   |
|       |                                                                                  |                       |            |            |             |       | 1            |   |
|       |                                                                                  |                       |            |            |             | -     |              |   |
|       | ACTIONS<br>TESTS<br>Anti-Xa<br>APCR V<br>APTT Ly<br>APTT Ly<br>APTT Ly<br>APTT R | rd<br>re<br>rR<br>:** | *          | PRO        | GRAMMED TES | STS   | ×            |   |
| 1000  |                                                                                  | 2                     |            |            | 2           | 81    |              | - |

Калибровка теста:

Калибровка теста выполняется в соответствии с основными правилами работы на коагулометре. Для этого заходим в меню **Calibration – Calibrate**. Выбираем соответствующий тест для калибровки. Заходим в меню **Material Map** и расставляем реагенты на борту анализатора в соответствии с картой материалов. Нажав на позицию A1 и затем на кнопку **Liquid details** можно выставить значение содержания Д-димеров в плазме- калибраторе. Данное значение указано в паспорте на набор (нг/мл, DDU)

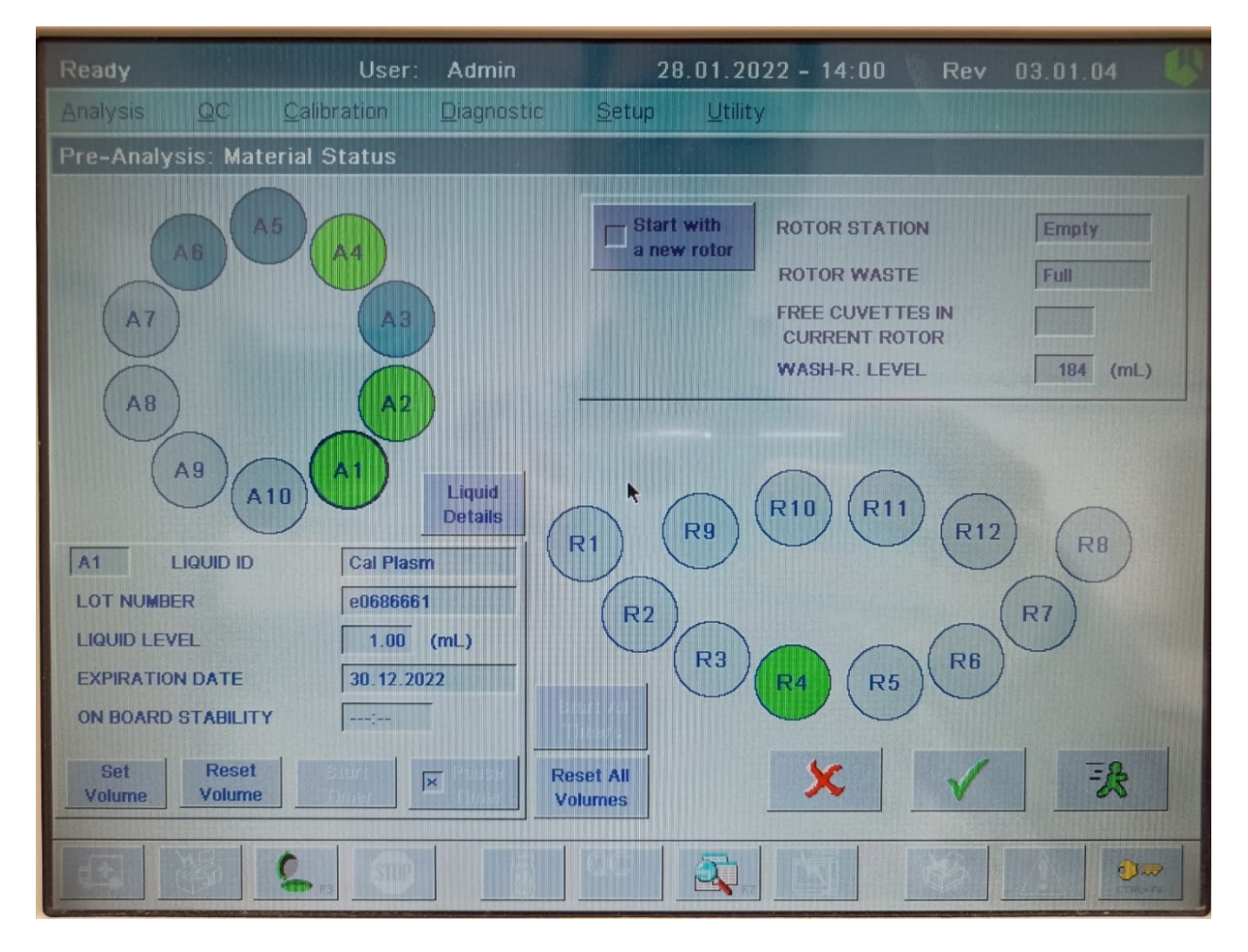

Проведение анализа:

После проведения калибровки работа на приборе осуществляется по общепринятым правилам работы на данном коагулометре.

По всем возникающим вопросам просьба обращаться в группу адаптации по общим номерам телефона: +7 495 225 12 61, +7 499 705 12 61, +7 804 333 22 61.